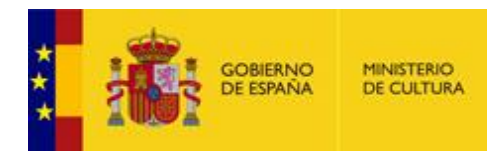

# PROCEDIMIENTO DE AUTORIZACIÓN DE EXPORTACIÓN DE BIENES DEL PATRIMONIO HISTÓRICO ESPAÑOL

MANUAL DEL SOLICITANTE

Versión 1.1.0 Marzo 2025

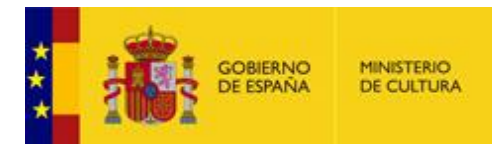

# INDICE

| ١N     | NDICE                                                                                                    |                                                                                                    | 2                                                                    |  |  |  |  |  |
|--------|----------------------------------------------------------------------------------------------------|----------------------------------------------------------------------------------------------------|----------------------------------------------------------------------|--|--|--|--|--|
| 1      | Intro                                                                                                    | Introducción4                                                                                                    |                                                                      |  |  |  |  |  |
| 2      | Acce                                                                                                    | eso a la aplicación                                                                                                    | 6                                                                    |  |  |  |  |  |
|        | 2.1                                                                                                    | Identificación                                                                                                    | 6                                                                    |  |  |  |  |  |
|        | 2.2                                                                                                    | Acceso al procedimiento                                                                                                    | 9                                                                    |  |  |  |  |  |
| 3      | Crea                                                                                                    | r una nueva solicitud                                                                                                    | 14                                                                   |  |  |  |  |  |
|        | 3.1                                                                                                    | Datos propios de una Exportación Definitiva o Temporal con posibilidad de Venta                                                                                                    | 19                                                                   |  |  |  |  |  |
|        | 3.2                                                                                                    | Datos propios de una Exportación Temporal                                                                                                    | 20                                                                   |  |  |  |  |  |
|        | 3.3                                                                                                    | Datos de los bienes                                                                                                    | 23                                                                   |  |  |  |  |  |
|        | 3.4                                                                                                    | Guardar y recuperar un borrador                                                                                                    | 27                                                                   |  |  |  |  |  |
|        |                                                                                                    |                                                                                                    |                                                                      |  |  |  |  |  |
|        | 3.5                                                                                                    | Firmar y registrar la solicitud                                                                                                    | 28                                                                   |  |  |  |  |  |
| 4      | 3.5<br>Pago                                                                                                    | Firmar y registrar la solicitud                                                                                                    | 28<br>31                                                             |  |  |  |  |  |
| 4      | 3.5<br>Pago<br>4.1                                                                                                    | Firmar y registrar la solicitud<br>o de la Tasa<br>Pago de la Tasa en una exportación Definitiva                                                                                                    | 28<br>31<br>31                                                       |  |  |  |  |  |
| 4      | 3.5<br>Pago<br>4.1<br>4.2                                                                                                    | Firmar y registrar la solicitud<br>o de la Tasa<br>Pago de la Tasa en una exportación Definitiva<br>Pago de la Tasa en una exportación Temporal con posibilidad de venta                                                                                                    | 28<br>31<br>31<br>33                                                 |  |  |  |  |  |
| 4      | <ul> <li>3.5</li> <li>Page</li> <li>4.1</li> <li>4.2</li> <li>4.3</li> </ul>                                                                                | Firmar y registrar la solicitud<br>o de la Tasa<br>Pago de la Tasa en una exportación Definitiva<br>Pago de la Tasa en una exportación Temporal con posibilidad de venta<br>Pago electrónico de la Tasa                                                                                                    | 28<br>31<br>31<br>33<br>35                                           |  |  |  |  |  |
| 4<br>5 | <ul> <li>3.5</li> <li>Page</li> <li>4.1</li> <li>4.2</li> <li>4.3</li> <li>Acces</li> </ul>                                                                 | Firmar y registrar la solicitud<br>o de la Tasa<br>Pago de la Tasa en una exportación Definitiva<br>Pago de la Tasa en una exportación Temporal con posibilidad de venta<br>Pago electrónico de la Tasa<br>eso a "Mis expedientes"                                                                                                    | 28<br>31<br>31<br>33<br>35<br>36                                     |  |  |  |  |  |
| 4<br>5 | <ul> <li>3.5</li> <li>Page</li> <li>4.1</li> <li>4.2</li> <li>4.3</li> <li>Acces</li> <li>5.1</li> </ul>                                                    | Firmar y registrar la solicitud<br>o de la Tasa<br>Pago de la Tasa en una exportación Definitiva<br>Pago de la Tasa en una exportación Temporal con posibilidad de venta<br>Pago electrónico de la Tasa<br>Pago electrónico de la Tasa<br>Consultar el estado de una solicitud                                                                                                    | 28<br>31<br>33<br>33<br>35<br>36<br>38                               |  |  |  |  |  |
| 5      | <ul> <li>3.5</li> <li>Page</li> <li>4.1</li> <li>4.2</li> <li>4.3</li> <li>Acce</li> <li>5.1</li> <li>5.2</li> </ul>                                        | Firmar y registrar la solicitud<br>o de la Tasa<br>Pago de la Tasa en una exportación Definitiva<br>Pago de la Tasa en una exportación Temporal con posibilidad de venta<br>Pago electrónico de la Tasa<br>eso a "Mis expedientes"<br>Consultar el estado de una solicitud<br>Ver los datos de una solicitud                                                                                                    | 28<br>31<br>31<br>33<br>35<br>36<br>38<br>38                         |  |  |  |  |  |
| 5      | <ul> <li>3.5</li> <li>Page</li> <li>4.1</li> <li>4.2</li> <li>4.3</li> <li>Acces</li> <li>5.1</li> <li>5.2</li> <li>5.3</li> </ul>                          | Firmar y registrar la solicitud<br>D de la Tasa<br>Pago de la Tasa en una exportación Definitiva<br>Pago de la Tasa en una exportación Temporal con posibilidad de venta<br>Pago electrónico de la Tasa<br>Pago electrónico de la Tasa<br>eso a "Mis expedientes"<br>Consultar el estado de una solicitud<br>Ver los datos de una solicitud<br>Ver comunicaciones y comparecer notificaciones                                                                                 | 28<br>31<br>31<br>33<br>35<br>36<br>38<br>38<br>38<br>38<br>39       |  |  |  |  |  |
| 5      | <ul> <li>3.5</li> <li>Page</li> <li>4.1</li> <li>4.2</li> <li>4.3</li> <li>Acce</li> <li>5.1</li> <li>5.2</li> <li>5.3</li> <li>5.4</li> </ul>              | Firmar y registrar la solicitud<br>o de la Tasa<br>Pago de la Tasa en una exportación Definitiva<br>Pago de la Tasa en una exportación Temporal con posibilidad de venta<br>Pago electrónico de la Tasa<br>Pago electrónico de la Tasa<br>eso a "Mis expedientes"<br>Consultar el estado de una solicitud<br>Ver los datos de una solicitud<br>Ver comunicaciones y comparecer notificaciones<br>Descargar el permiso de exportación                                          | 28<br>31<br>31<br>33<br>35<br>36<br>36<br>38<br>38<br>39<br>40       |  |  |  |  |  |
| 5      | <ul> <li>3.5</li> <li>Page</li> <li>4.1</li> <li>4.2</li> <li>4.3</li> <li>Acce</li> <li>5.1</li> <li>5.2</li> <li>5.3</li> <li>5.4</li> <li>5.5</li> </ul> | Firmar y registrar la solicitud<br>o de la Tasa<br>Pago de la Tasa en una exportación Definitiva<br>Pago de la Tasa en una exportación Temporal con posibilidad de venta<br>Pago electrónico de la Tasa<br>Pago electrónico de la Tasa<br>eso a "Mis expedientes"<br>Consultar el estado de una solicitud<br>Ver los datos de una solicitud<br>Ver comunicaciones y comparecer notificaciones<br>Descargar el permiso de exportación<br>Comparecer y contestar requerimientos | 28<br>31<br>31<br>33<br>35<br>36<br>36<br>38<br>38<br>39<br>40<br>41 |  |  |  |  |  |

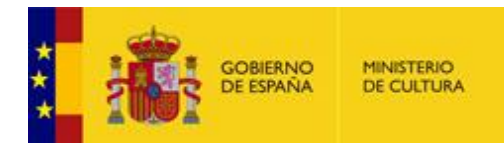

| 6  | Solicitar un cambio de sede                                                       | 46 |
|----|-----------------------------------------------------------------------------------|----|
| 7  | Solicitar una ampliación de fechas o una prórroga                                 | 50 |
| 8  | Comunicar el retorno, la venta o la no exportación del bien                       | 54 |
| 9  | Comunicaciones, notificaciones y requerimientos que se envían desde la aplicación | 58 |
| 10 | Comunicación con Patrimonio                                                       | 59 |
| 11 | Incidencias                                                                       | 59 |

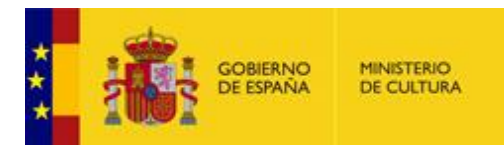

## 1 INTRODUCCIÓN

El objetivo de este documento es el de servir de guía al solicitante para el registro de solicitudes de Autorización de exportación de bienes del Patrimonio Histórico Español.

Pueden solicitarse los siguientes tipos de exportación:

- Exportación definitiva.
- Exportación temporal.
- Exportación temporal con posible venta.

**IMPORTANTE**: Cada solicitud puede contener un máximo de 10 bienes. Para cada bien, debe adjuntar al menos una imagen en formato JPG. El tamaño máximo de cada fotografía es de 300KB. Las fotografías deben tener una resolución aproximada de 470x300 píxeles para su correcta visualización en los permisos. Aquellos bienes que sean pareja, conjuntos, deberán describirse bien a bien, perfectamente identificados y con sus respectivas valoraciones de manera individualizada.

Este documento explica además cómo realizar el resto de acciones por parte del solicitante una vez presentada la solicitud:

- La aportación de documentación adicional.
- La comparecencia a las notificaciones y comunicaciones que reciba en relación a sus expedientes.
- La respuesta a requerimientos recibidos.
- La descarga del permiso de exportación.
- El pago de la tasa correspondiente, en su caso.
- La consulta de sus expedientes.
- Para las exportaciones temporales, la comunicación de retorno o no exportado, así como la solicitud de cambio de sede, ampliación de fechas y prórroga.
- Para las exportaciones temporales con posible venta, la comunicación de retorno, venta o no exportado.

#### Perfiles de usuario

**Propietario:** Persona física o jurídica que ostenta la propiedad del bien.

**Representante:** Persona física o jurídica representante legal del propietario del bien, que tramitará la solicitud en nombre de éste.

**Grabador:** Persona física que introducirá datos en el sistema, pero que no ostenta ni la propiedad ni ejercerá la representación de un tercero. Este perfil se reserva a grandes Entidades en las cuales la solicitud es cumplimentada y registrada por un grabador, debiendo aportar la correspondiente autorización firmada por el representante legal de la Entidad justificando que actúa en su nombre.

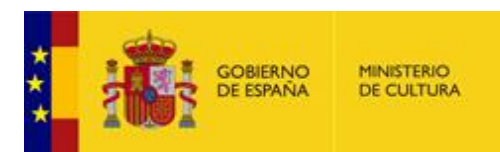

En el sistema informático, el propietario quedará registrado como **solicitante**, tanto si se actúa en nombre propio como en representación.

**IMPORTANTE**: Si actúa como persona jurídica, debe utilizar un certificado electrónico de representante (ver el apartado <u>Identificación</u>).

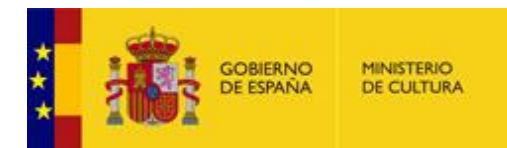

#### 2 ACCESO A LA APLICACIÓN

El acceso a la aplicación se realiza mediante la Sede Electrónica del Ministerio de Cultura:

https://cultura.sede.gob.es/

### 2.1 IDENTIFICACIÓN

Para poder crear nuevas solicitudes o acceder a las solicitudes ya creadas, el usuario debe identificarse pulsando en el botón "Acceso" situado en la esquina superior derecha:

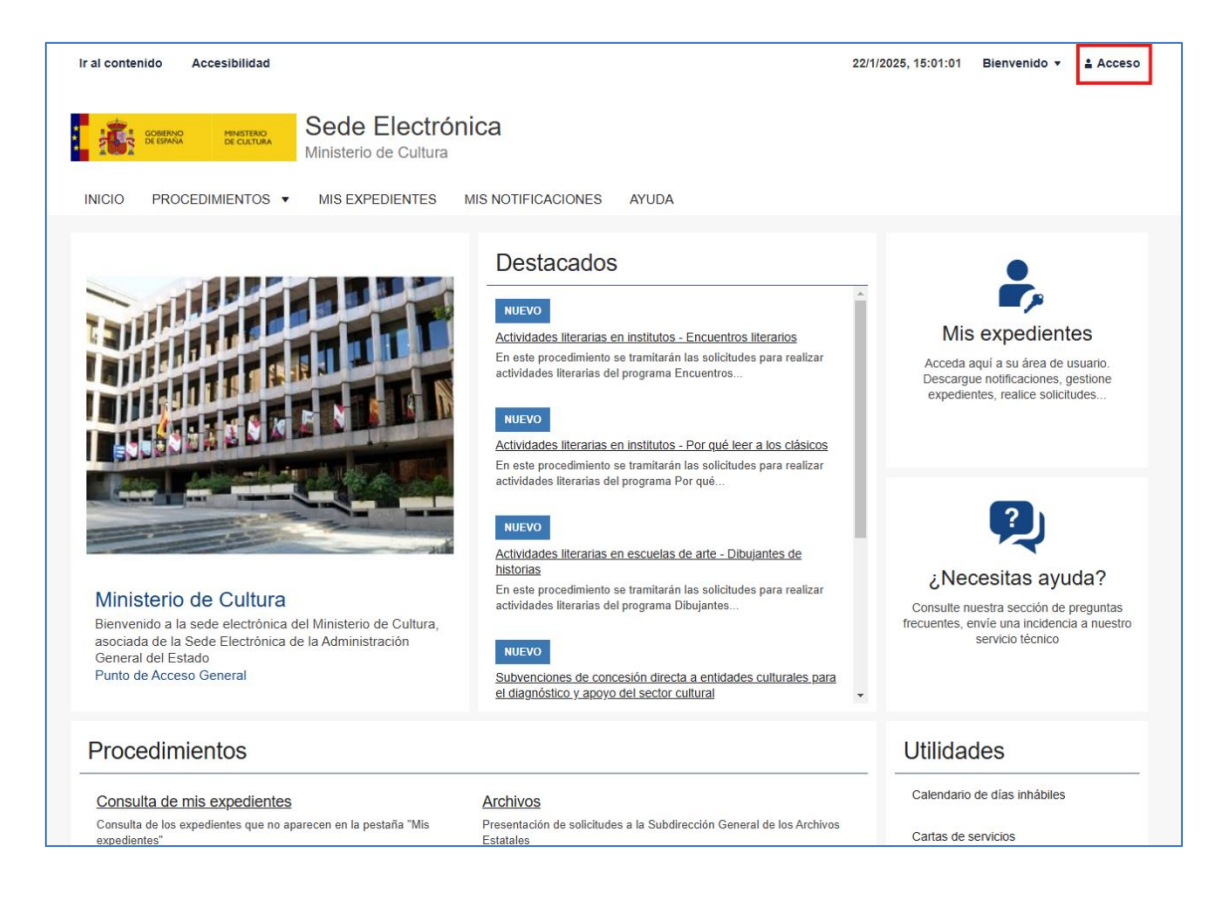

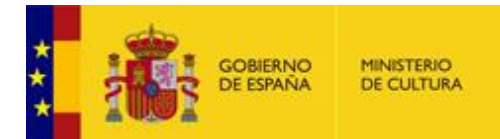

# Se abre una nueva pantalla para identificarse mediante la plataforma Cl@ve:

| Ir al contenido    | Accesibilidad                                                                      |                                                                                        |                                                |                     | 22/1/2025, 15:07:00 Bienvenido 🔻                                                                                                    | Acceso |
|--------------------|------------------------------------------------------------------------------------|----------------------------------------------------------------------------------------|------------------------------------------------|---------------------|----------------------------------------------------------------------------------------------------|--------|
| GOBIE<br>DE ESP    | RNO MINISTERIO<br>PAÑA DE CULTURA                                                  | Sede Electró                                                                           | nica                                           |                     |                                                                                                    |        |
| TOPI               |                                                                                    | Ministerio de Cultura                                                                  |                                                |                     |                                                                                                    |        |
| INICIO PF          | ROCEDIMIENTOS -                                                                    | MIS EXPEDIENTES                                                                        | MIS NOTIFICACIONES                             | AYU                 | DA                                                                                                    |        |
| Inicio / Login     |                                                                                    |                                                                                        |                                                |                     |                                                                                                    |        |
| Acces              | o a la sede                                                                        |                                                                                        |                                                |                     |                                                                                                    |        |
| Acces              | o con cl@ve                                                                        |                                                                                        |                                                |                     |                                                                                                    |        |
| Requ<br>Identifica | uisitos gene                                                                       | erales                                                                                 |                                                | Firma               | en la sede electrónica                                                                                                    |        |
| Cl@ve con          | templa la utilización de s                                                         | istemas de identificación bas                                                          | ados en:                                       | Es posil<br>corresp | ble que necesite firmar en la sede electrónica para remitir su solicitud<br>ondiente a un procedimiento o para comparecer una notificación. |        |
|                    | ertificados electrónio                                                             | cos (incluyendo el DNI-                                                                | <u>e)</u>                                      |                     | Firma básica<br>Sólo requiere volver a identificarse mediante Cl@ve.                                                                        |        |
| <u> </u>           | l@ve PIN24H                                                                        |                                                                                        |                                                |                     | + Info                                                                                                    |        |
| Si:<br>us<br>co    | stema de contraseña de<br>suarios que acceden esp<br>n el sistema PIN24H de        | validez muy limitada en el tie<br>prádicamente a los servicios,<br>la AEAT.            | mpo, orientado a<br>que se corresponde         | Ļ                   | Firma con certificado en su equipo o navegador                                                                                              |        |
| 🗰 Cl               | @ve permanente                                                                     |                                                                                        |                                                |                     | dispositivo o navegador reconocido por cualquiera de las entidades                                                                          |        |
| Sis                | stema de contraseña de<br>ientado a usuarios habitu                                | validez duradera en el tiempo<br>iales. Se corresponde con el                          | o, pero no ilimitada,<br>sistema de acceso     |                     | certificadoras oficiales.<br>+ Info                                                                                                    |        |
| a I<br>el          | ediante usuario y contras<br>los servicios de Segurida<br>acceso al ciudadano a la | sena, reforzado con claves de<br>Id Social. Este sistema será a<br>a firma en la nube. | un solo uso por SMS,<br>demás el que permitirá |                     | IMPORTANTE:                                                                                                    |        |
|                    |                                                                                    |                                                                                        |                                                |                     |                                                                                                    |        |

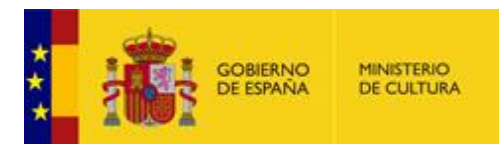

Tras pulsar el botón "Acceso con cl@ve", hay que seleccionar el método de identificación:

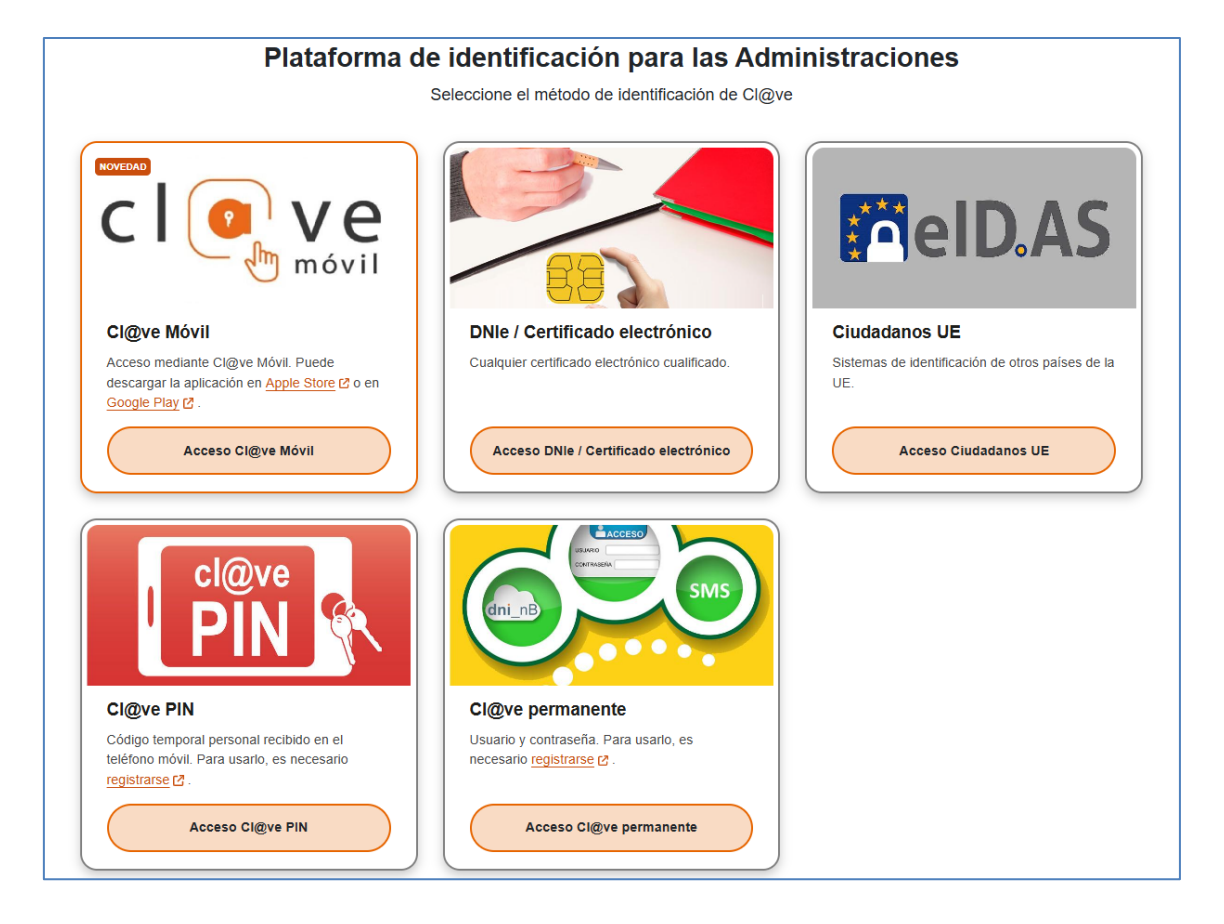

Si actúa como persona física, debe utilizar un certificado de persona física, como por ejemplo el emitido por <u>CERES</u> o el DNI electrónico. Alternativamente, puede usar el resto de métodos de autenticación permitidos por <u>Cl@ve</u>.

Si actúa como persona jurídica, debe utilizar un certificado de representante, como por ejemplo el emitido por <u>CERES</u>.

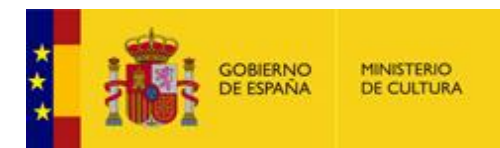

## 2.2 ACCESO AL PROCEDIMIENTO

Desde la página inicial de la Sede Electrónica del Ministerio de Cultura (ver apartado <u>Acceso a la aplicación</u>), debe elegirse el apartado "PROCEDIMIENTOS" del menú superior:

| al contenido Accesibilidad                                                                                                    |                                                                                                    | 22/1/2025, 15:13:11 Bienvenido - Acceso                                                                                        |
|----------------------------------------------------------------------------------------------------|----------------------------------------------------------------------------------------------------|----------------------------------------------------------------------------------------------------|
| INCO PROCEDIMIENTOS V MISEXPEDIENTES M                                                                                                    |                                                                                                    |                                                                                                    |
|                                                                                                    |                                                                                                    |                                                                                                    |
|                                                                                                    | Destacados  UUEVO  Activitades literarias en institutos - Encuentros literarios En este procedimiento se tramitarán las solicitudes para realizar actividades literarias del programa Encuentros  NUEVO  Actividades literarias en institutos - Por qué ker a los clásicos En este procedimiento se tramitarán las solicitudes para realizar           | Mis expedientes<br>Acceda aquí a su área de usuario.<br>Descargue notificaciones, gestione<br>expedientes, realice solicitudes |
| Ministerio de Cultura<br>Bienvenido a la sede electrónica del Ministerio de Cultura,<br>asociada de la Sede Electrónica de la Administración<br>General del Estado<br>Punto de Acceso General | actividades literarias del programa Por qué NUEVO Actividades literarias en escuelas de arte - Dibujantes de historias En este procedimiento se tramitarán las solicitudes para realizar actividades literarias del programa Dibujantes NUEVO Subvenciones de concesión directa a entidades culturales para el diagnóstico y apoyo del sector cultural | Kecesitas ayuda?     Consulte nuestra sección de preguntas frecuentes, envie una incidencia a nuestra servicio técnico         |
| Procedimientos                                                                                                    |                                                                                                    | Utilidades                                                                                                    |
| Consulta de mis expedientes<br>Consulta de los expedientes que no aparecen en la pestaña "Mis<br>expadientes"                                                                                 | Archivos<br>Presentación de solicitudes a la Subdirección General de los Archivos<br>Estatales                                                                                                    | Calendario de días inhábiles<br>Cartas de servicios                                                                            |

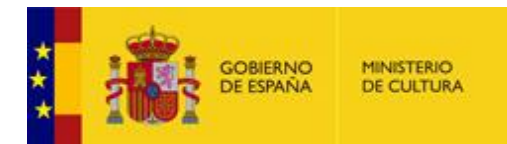

# Seleccionar la categoría "Patrimonio Histórico":

| Ir al conteni               | ido Accesibilidad                                                                                                    |                                                                                                    | 22/1                                                             | /2025, 15:15:04 Bienvenido 🔻 🛓 Acceso                                                                   |
|-----------------------------|----------------------------------------------------------------------------------------------------|----------------------------------------------------------------------------------------------------|------------------------------------------------------------------|----------------------------------------------------------------------------------------------------|
|                             | CONSISTING         MINISTERO         Sede Elect           Ministerio de Cui         Ministerio de Cui           PROCEDIMIENTOS         MIS EXPEDIENT | E <b>trónica</b><br>Itura<br>ES MIS NOTIFICACIONES AYUDA                                                  |                                                                  |                                                                                                    |
|                             | Consulta de mis expedientes                                                                                                    | Archivos                                                                                                  | *                                                                |                                                                                                    |
|                             | Consulta de los expedientes que no<br>aparecen en la pestaña "Mis expedientes"                                                                       | Presentación de solicitudes a la<br>Subdirección General de los Archivos<br>Estatales                     | ×                                                                | ₽.                                                                                                    |
|                             | Artes escénicas y música                                                                                                    | Asuntos taurinos                                                                                          |                                                                  | -/                                                                                                    |
|                             | Presentación de solicitudes al Instituto<br>Nacional de Artes Escénicas y de la Música                                                               | Presentación de solicitudes de asuntos<br>taurinos                                                        | ientros literarios                                               | Mis expedientes                                                                                         |
|                             | Avudas                                                                                                    | Becas                                                                                                    | itros                                                            | Acceda aquí a su área de usuario.                                                                       |
| T                           | Presentación de solicitudes de ayudas                                                                                                    | Presentación de solicitudes de becas                                                                      |                                                                  | expedientes, realice solicitudes                                                                        |
|                             | Cine y audiovisuales                                                                                                    | Cooperación Cultural                                                                                      |                                                                  |                                                                                                    |
|                             | Presentación de solicitudes al Instituto de la<br>Cinematografía y de las Artes Audiovisuales                                                        | Presentación de solicitudes a la<br>Subdirección General de Cooperación<br>Cultural con las CCAA          | q <u>ué leer a los clásicos</u><br>plicitudes para realizar<br>á |                                                                                                    |
|                             | Empleo público                                                                                                    | Entidades Einancieras                                                                                     |                                                                  |                                                                                                    |
|                             | Presentación de solicitudes de procesos<br>selectivos                                                                                                | Entidades Financieras BCJ                                                                                 | e - Dibujantes de                                                |                                                                                                    |
|                             | Fundaciones                                                                                                    | Libro, Cómic y Fomento de la Lectura                                                                      | P. N. dec. and the Press                                         | ¿Necesitas ayuda?                                                                                       |
| Mini:<br>Bienvei<br>asociac | Presentación de solicitudes de la<br>Subdirección General del Protectorado de<br>Fundaciones                                                         | Presentación de solicitudes a la SG de<br>Promoción del Libro, de la Lectura y de las<br>Letras Españolas | blicitudes para realizar<br>ites                                 | Consulte nuestra sección de preguntas<br>frecuentes, envíe una incidencia a nuestro<br>servicio técnico |
| Genera                      | Museos                                                                                                    | Otras solicitudes, escritos o comunicaciones                                                              |                                                                  |                                                                                                    |
| Punto c                     | Presentación de solicitudes a la<br>Subdirección General de Museos Estatales                                                                         | Presentación de solicitudes que no están<br>incluidas en el resto de procedimientos                       | <u>itidades culturales para</u><br>1 -                           |                                                                                                    |
|                             | Patrimonio Histórico                                                                                                    | O Premios                                                                                                 |                                                                  |                                                                                                    |
| Proc                        | Presentación de solicitudes a la<br>Subdirección General de Protección del<br>Patrimonio Histórico                                                   | Presentación de solicitudes de participación<br>en convocatorias de premios                               |                                                                  | Utilidades                                                                                              |
| <u>Consu</u>                | Propiedad Intelectual                                                                                                    | Protección de datos personales                                                                            | Connected a los Auchime                                          | Calendario de días inhábiles                                                                            |

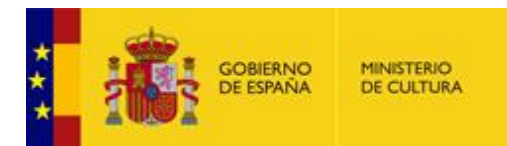

Y seleccionar el procedimiento "Autorización de exportación de bienes del Patrimonio Histórico Español":

| Sede Electrónica<br>Ministerio de Cultura                                                                                                    |                                            |  |  |  |  |  |  |
|----------------------------------------------------------------------------------------------------|--------------------------------------------|--|--|--|--|--|--|
| INICIO PROCEDIMIENTOS - MIS EXPEDIENTES MIS NOTIFICACIONES AYUDA                                                                              |                                            |  |  |  |  |  |  |
| Inicio / Patrimonio Histórico                                                                                                    |                                            |  |  |  |  |  |  |
| Patrimonio Histórico                                                                                                    | Utilidades                                 |  |  |  |  |  |  |
| Presentación de solicitudes a la Subdirección General de Protección del Patrimonio Histórico                                                  | Calendario de días inhábiles               |  |  |  |  |  |  |
| Procedimientos de la categoría Patrimonio Histórico                                                                                           | Cartas de servicios                        |  |  |  |  |  |  |
| 2 biocedimientos                                                                                                    | Consulta de mis expedientes                |  |  |  |  |  |  |
| Autorización de obras en Bienes de Interés Cultural adscritos a servicios públicos gestionados por<br>la A.G.E. y en el entorno de los mismos | Consulta de unidades y oficinas en<br>DIR3 |  |  |  |  |  |  |
| *                                                                                                    | Notificaciones electrónicas                |  |  |  |  |  |  |
| Autorización de exportación de bienes del Patrimonio Histórico Español +                                                                      | Oficinas de registro                       |  |  |  |  |  |  |
|                                                                                                    | Oficinas de registro - Cl@ve               |  |  |  |  |  |  |
| Adquisición de bienes muebles del patrimonio histórico español +                                                                              | Otras Sedes                                |  |  |  |  |  |  |
| Transmisión de la propiedad de un bien de interés cultural o bien inventariado 🔸                                                              | Pago electrónico de tasas                  |  |  |  |  |  |  |
| · _ · _ · _ · _ · _ · _ · · _ · · _ · · · · · · · · · · · · · · · · · · · ·                                                                   | Quejas y sugerencias                       |  |  |  |  |  |  |
| Declaración de Importación de Bienes Culturales +                                                                                             | Requisitos técnicos                        |  |  |  |  |  |  |
|                                                                                                    | Validación de certificados y firmas        |  |  |  |  |  |  |

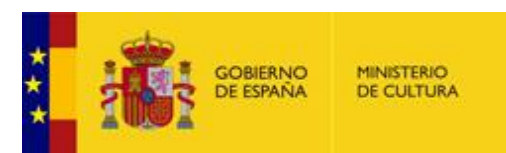

En la siguiente pantalla se muestra la **portada del procedimiento**, desde la que se puede:

- Crear una nueva solicitud.
- Consultar las solicitudes presentadas tanto en el nuevo sistema como en el sistema antiguo.
- Realizar otras acciones sobre solicitudes ya presentadas:
  - Solicitud de cambio de sede.
  - o Solicitud de ampliación de fechas o de prórroga.
  - Comunicar el retorno, la venta o la no exportación del bien.
- Descargar el manual de usuario.

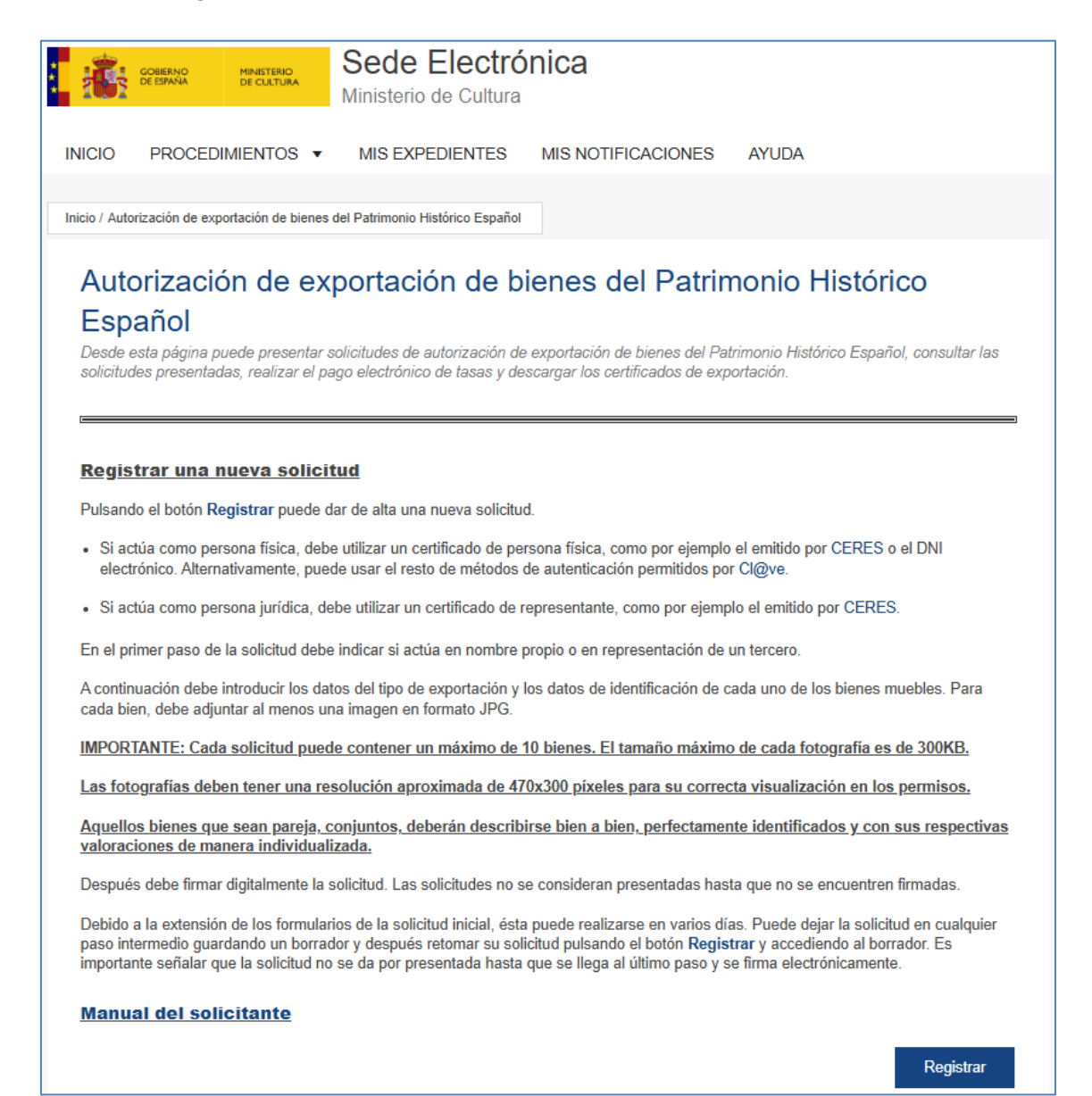

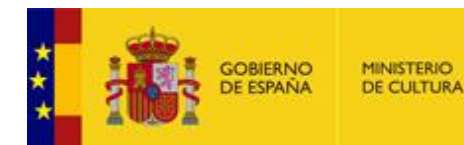

#### División de Tecnologías de la Información

#### Solicitudes presentadas

Pulsando el botón **Mis expedientes** puede consultar el estado de las solicitudes presentadas, ver la documentación presentada y los justificantes de registro, consultar las comunicaciones recibidas, comparecer y ver notificaciones, comparecer y responder requerimientos, descargar los permisos de exportación y aportar documentación a la solicitud.

#### Mis expedientes

-

Para las solicitudes temporales con posibilidad de venta, pulsando en el siguiente enlace puede comunicar el retorno, venta o no exportación del bien:

#### · Comunicación de retorno, venta o no exportación del bien

Para las solicitudes temporales, pulsando en los siguientes enlaces puede realizar una solicitud de cambio de sede, de ampliación de fechas o prórroga, o una comunicación de retorno o no exportación del bien:

Solicitud de cambio de sede

- · Solicitud de ampliación de fechas o prórroga
- Comunicación de retorno o no exportación del bien

#### Solicitudes presentadas entre 2011 y el 07/02/2025

Pulsando el botón **Solicitudes antiguas** puede consultar las solicitudes presentadas entre 2011 y el 07/02/2025, así como realizar las siguientes acciones:

Exportaciones definitivas y temporales con posibilidad de venta

- Realizar el pago de tasas relativas a las mismas
- · Comunicar el retorno o la venta del bien en el caso de las temporales con posibilidad de venta

#### Exportaciones temporales

- Solicitar el cambio de sede
- · Solicitar la ampliación de fechas
- Comunicar el retorno del bien

Solicitudes antiguas

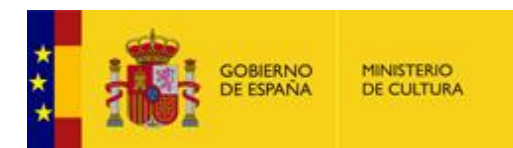

#### 3 CREAR UNA NUEVA SOLICITUD

Para dar de alta una nueva solicitud, hay que pulsar el botón "Registrar" situado en la portada del procedimiento (ver apartado <u>Acceso al procedimiento</u>).

|                                          | gobierno<br>de españa                                | MINISTERIO<br>DE CULTURA                                    | Sede Electró<br>Ministerio de Cultura                                                               | nica                                                                                                    |                                                                                                    |
|------------------------------------------|------------------------------------------------------|-------------------------------------------------------------|----------------------------------------------------------------------------------------------------|----------------------------------------------------------------------------------------------------|----------------------------------------------------------------------------------------------------|
| INICIO                                   | PROCED                                               | IMIENTOS •                                                  | MIS EXPEDIENTES                                                                                     | MIS NOTIFICACIONES                                                                                            | AYUDA                                                                                                    |
| Inicio / Au                              | torización de exp                                    | portación de bienes                                         | del Patrimonio Histórico Español                                                                    |                                                                                                    |                                                                                                    |
| Aut<br>Esp<br>Desde<br>solicitu          | orizacio<br>pañol<br>esta página p<br>ides presentad | ón de ex<br>uede presentar s<br>las, realizar el pe         | portación de bi<br>olicitudes de autorización de<br>go electrónico de tasas y des                   | enes del Patrim<br>exportación de bienes del Patr<br>ccargar los certificados de expo                         | nonio Histórico<br>imonio Histórico Español, consultar las<br>vrtación.                                        |
| <u>Regi</u>                              | strar una i                                          | nueva solicit                                               | tud                                                                                                 |                                                                                                    |                                                                                                    |
| Pulsar                                   | do el botón R                                        | e <mark>gistrar</mark> puede d                              | ar de alta una nueva solicitud                                                                      | L                                                                                                    |                                                                                                    |
| <ul> <li>Si a<br/>electricada</li> </ul> | ctúa como pe<br>trónico. Altern                      | rsona física, deb<br>ativamente, pue                        | e utilizar un certificado de pers<br>de usar el resto de métodos d                                  | sona física, como por ejemplo<br>e autenticación permitidos por                                               | el emitido por CERES o el DNI<br>Cl@ve.                                                                        |
| • Sia                                    | ctúa como pe                                         | rsona jurídica, de                                          | be utilizar un certificado de re                                                                    | epresentante, como por ejempl                                                                                 | o el emitido por CERES.                                                                                        |
| En el p                                  | orimer paso de                                       | la solicitud debe                                           | indicar si actúa en nombre p                                                                        | ropio o en representación de u                                                                                | n tercero.                                                                                                    |
| A cont<br>cada b                         | nuación debe<br>ien, debe adju                       | introducir los dat<br>ıntar al menos ur                     | os del tipo de exportación y lo<br>a imagen en formato JPG.                                         | os datos de identificación de ca                                                                              | ada uno de los bienes muebles. Para                                                                            |
| IMPOR                                    | RTANTE: Cad                                          | a solicitud pued                                            | e contener un máximo de 1                                                                           | 0 bienes. El tamaño máximo                                                                                    | de cada fotografía es de 300KB.                                                                                |
| Las fo                                   | tografías deb                                        | en tener una re                                             | solución aproximada de 470                                                                          | )x300 píxeles para su correct                                                                                 | a visualización en los permisos.                                                                               |
| <u>Aquel</u><br>valora                   | los bienes qu<br>ciones de ma                        | <u>e sean pareja, c</u><br>inera individuali                | <u>onjuntos, deberán describi</u><br><u>zada.</u>                                                   | rse bien a bien <u>, perfectamen</u> t                                                                        | <u>te identificados y con sus respectivas</u>                                                                  |
| Despu                                    | és debe firmai                                       | r digitalmente la s                                         | olicitud. Las solicitudes no se                                                                     | e consideran presentadas hasta                                                                                | a que no se encuentren firmadas.                                                                               |
| Debido<br>paso ir<br>import              | o a la extensión<br>ntermedio gua<br>ante señalar q  | n de los formular<br>rdando un borrac<br>ue la solicitud no | ios de la solicitud inicial, ésta<br>lor y después retomar su solid<br>se da por presentada hasta d | puede realizarse en varios día<br>citud pulsando el botón <b>Regist</b> i<br>que se llega al último paso y se | s. Puede dejar la solicitud en cualquier<br><b>rar</b> y accediendo al borrador. Es<br>firma electrónicamente. |
| Man                                      | ual del sol                                          | <u>icitante</u>                                             |                                                                                                    |                                                                                                    |                                                                                                    |
|                                          |                                                      |                                                             |                                                                                                    |                                                                                                    | Registrar                                                                                                    |

Si el usuario aún no se ha identificado, debe seguir los pasos del apartado Identificación.

Una vez dentro del procedimiento, el usuario puede elegir entre actuar en nombre propio como propietario o en representación del propietario. Para más detalle, ver la descripción de cada perfil de usuario en el apartado <u>Introducción</u>.

Si actúa **en nombre propio**, los datos del Propietario se rellenan automáticamente con los datos con los que se haya identificado el usuario.

| GOBIE<br>DE ESP                                                                                                    | RNO<br>AÑA                                                                                                    | MINISTERIO<br>DE CULTURA                                                                                                    | Divis                            | sión de Tecnologías de la Inf            |
|----------------------------------------------------------------------------------------------------|----------------------------------------------------------------------------------------------------|----------------------------------------------------------------------------------------------------|----------------------------------|------------------------------------------|
| GOBERNO MINISTERI<br>DE ESMINA                                                                                                    | n Se<br>Min                                                                                                    | ede electrónica<br>isterio de Cultura                                                                                           |                                  |                                          |
| ICIO PROCEDIMIENTO                                                                                                    | s ▼ M                                                                                                    | IS EXPEDIENTES MIS                                                                                                    | OTIFICACIONES AYUDA              |                                          |
| nie / Patrimania Históriae / Formula                                                                                                    | io                                                                                                    |                                                                                                    |                                  |                                          |
| Borradores 💌                                                                                                    |                                                                                                    |                                                                                                    |                                  |                                          |
| Autorización de exportación de Autorización de                                                                                                 | e bienes del P<br>e expor                                                                                                    | Patrimonio Histórico Español<br>Tación de biene                                                                                 | s del Patrimonio Histórico Espai | ñol (SIA: 2405020)<br>(*) Campo obligate |
| Autorización de exportación de Autorización de Autorización de Autorización de Autorización de                                                 | e bienes del F<br>e expoi<br>e er<br>Er<br>(fi                                                                                                    | Patrimonio Histórico Español<br>tación de biene<br>nombre propio<br>n representación del interesad<br>sico / jurídico)          | s del Patrimonio Histórico Espai | ñol (SIA: 2405020)<br>(*) Campo obligate |
| Autorización de exportación de Autorización de Autorización de Autorización de Autorización de Actúa                                           | e blenes del H<br>e expor                                                                                                    | Patrimonio Histórico Español<br>tación de biene<br>nombre propio<br>n representación del interesad<br>sico / jurídico)          | s del Patrimonio Histórico Espai | ñol (SIA: 2405020)<br>(*) Campo obligato |
| Autorización de exportación de Autorización de Autorización de Autorización de Autorización de Actúa                                           | e bienes del f e expoi e expoi e er f e er f f f f f f f f f f f f f f f f f f f                                                                                                    | Patrimonio Histórico Español<br><b>tación de biene</b><br>n nombre propio<br>n representación del interesad<br>sico / jurídico) | s del Patrimonio Histórico Espai | ñol (SIA: 2405020)<br>(*) Campo obligato |
| Autorización de exportación de Autorización de Autorización de Autorización de Autorización de Actúa Propietario Nombre Cód. de identificación | e bienes del la<br>e export<br>e export<br>e er<br>criticatione<br>er<br>criticatione<br>er<br>er<br>er<br>er<br>er<br>er<br>er<br>er<br>er<br>e | Patrimonio Histórico Español<br>tación de biene<br>nombre propio<br>n representación del interesad<br>sico / jurídico)          | s del Patrimonio Histórico Espai | ñol (SIA: 2405020)<br>(*) Campo obligate |

Al elegir esta opción, hay que rellenar en la pestaña "DATOS DE LA SOLICITUD" los datos postales del Propietario.

|                                                  |                                                                  |                                   | DATOS DE LA SOLICITUD    | DATOS DE LOS BIEN |
|--------------------------------------------------|------------------------------------------------------------------|-----------------------------------|--------------------------|-------------------|
| Si desea comunicarse<br>el art. 14 de la Ley 39/ | por medios <u>NO</u> electrónicos, seleccione aquí (exo<br>2015) | epto personas jurídicas y resto d | le sujetos obligados por |                   |
| Datos postales del                               | Propietario                                                      |                                   |                          |                   |
| País *                                           | Seleccione un país                                               | ~                                 |                          |                   |
| Localidad *                                      |                                                                  |                                   |                          |                   |
| Código Postal *                                  |                                                                  |                                   |                          |                   |
| Dirección - Calle *                              |                                                                  |                                   |                          |                   |
|                                                  |                                                                  |                                   |                          |                   |

Si actúa **en representación del interesado (físico/jurídico)**, los datos del Representante se rellenan automáticamente con los datos con los que se haya identificado el usuario. Es necesario rellenar los datos del Propietario al que se representa.

Tras introducir el NIF del propietario, debe pulsarse el botón "Comprobar Representación" para que el sistema compruebe si el poder de representación está registrado en el Registro Electrónico de Apoderamientos (REA), en cuyo caso no es preciso adjuntarlo en la solicitud. En caso de no constar el poder en el REA, debe adjuntarse a la solicitud un fichero que acredite la representación.

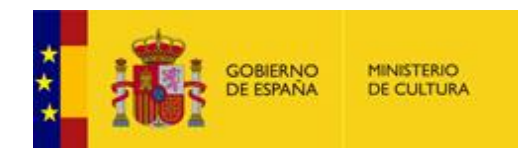

| Actúa                                           | ○ En nombre propio                                                           |                        |  |
|-------------------------------------------------|------------------------------------------------------------------------------|------------------------|--|
|                                                 | <ul> <li>En representación del interesado<br/>(físico / jurídico)</li> </ul> |                        |  |
| Representante                                   |                                                                              |                        |  |
| Nombre                                          |                                                                              |                        |  |
| Cód. de identificación                          |                                                                              |                        |  |
| Correo electrónico*                             |                                                                              |                        |  |
| Teléfono *                                      |                                                                              |                        |  |
| Propietario                                     |                                                                              |                        |  |
| Tipo de documento                               |                                                                              | ~                      |  |
| Colectivo                                       | Registro electrónico de apoderamientos                                       |                        |  |
| NIF/NIE/CIF*<br>Límite de 17 caracteres         | С                                                                            | mprobar Representación |  |
| Nombre/Razón social*<br>Límite de 30 caracteres |                                                                              |                        |  |
| Primer apellido*<br>Límite de 30 caracteres     |                                                                              |                        |  |
| Segundo apellido<br>Límite de 30 caracteres     |                                                                              |                        |  |
| Correo electrónico*                             |                                                                              |                        |  |
| Teléfono *                                      |                                                                              |                        |  |

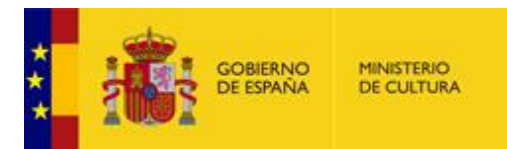

Al elegir esta opción, hay que rellenar en la pestaña "DATOS DE LA SOLICITUD" los datos postales del Propietario y del Representante.

|                                                                                                    |                                                                           | DATOS DE LA SOLICITUD            | DATOS DE LOS BIE |
|----------------------------------------------------------------------------------------------------|---------------------------------------------------------------------------|----------------------------------|------------------|
| Si actúa como grabador, y no<br>es el representante legal<br>marque este check,<br>introduzca los datos del<br>representante legal y aporte<br>el documento de autorización<br>firmado por el mismo. | 🗆 Si                                                                      |                                  |                  |
| <ul> <li>Si desea comunicarse por m<br/>el art. 14 de la Ley 39/2015)</li> </ul>                                                                                                    | edios <b>NO</b> electrónicos, seleccione aquí (excepto personas jurídicas | y resto de sujetos obligados por |                  |
| Datos postales del Propi                                                                                                    | ietario                                                                   |                                  |                  |
| País *                                                                                                    | Seleccione un país                                                        |                                  |                  |
| Localidad *                                                                                                    |                                                                           |                                  |                  |
| Código Postal *                                                                                                    |                                                                           |                                  |                  |
| Dirección - Calle *                                                                                                    |                                                                           |                                  |                  |
|                                                                                                    |                                                                           |                                  |                  |
| Datos postales del Repre                                                                                                    | esentante                                                                 |                                  |                  |
| País *                                                                                                    | Seleccione un país                                                        |                                  |                  |
| Localidad                                                                                                    |                                                                           |                                  |                  |
| Código Postal *                                                                                                    |                                                                           |                                  |                  |
| Dirección - Calle *                                                                                                    |                                                                           |                                  |                  |
|                                                                                                    |                                                                           |                                  |                  |

Para las grandes Entidades también existe la posibilidad de actuar **como grabador**. Para ello, debe elegirse la opción de actuar **en representación del interesado (físico/jurídico)**, marcar la siguiente casilla y aportar la correspondiente autorización firmada por el representante legal de la Entidad justificando que actúa en su nombre:

|                                                                                                    | DATOS DE LA SOLICITUD | DATOS DE LOS BIENES |
|----------------------------------------------------------------------------------------------------|-----------------------|---------------------|
| Si actúa como grabador, y no es si<br>es el representante legal<br>marque este check,<br>introduza los datos del<br>representante legal y aporte<br>el documento de autorización<br>firmado por el mismo. |                       |                     |
| Justificante del Representante<br>Tamaño máximo: 10 Mb. Formatos permitidos: b.t, zip, rar, tar, jpeg, jpg, gif, tiff, png, eps, pdf, ods, odt, doc, docx, xls, xlsx,<br>*                                | csv, xsig, xades      |                     |
| Seleccionar archivo Ningún archivo seleccionado                                                                                                    |                       |                     |

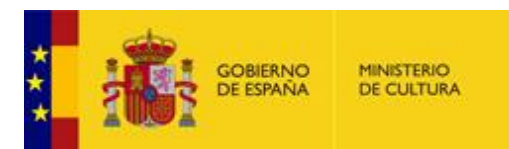

Al elegir esta opción, hay que rellenar en la pestaña "DATOS DE LA SOLICITUD" los datos del Representante Legal, además de sus datos postales y los del Propietario.

| Datos Representante Le                                            | gal                             |   |
|-------------------------------------------------------------------|---------------------------------|---|
| Tipo de Documento *                                               | ~                               | ł |
| DNI/Pasaporte *                                                   |                                 |   |
| Nombre/Razón social *                                             |                                 |   |
| Primer apellido *                                                 |                                 |   |
| Segundo apellido                                                  |                                 |   |
| Correo Electrónico *                                              |                                 |   |
| Datos postales del Prop                                           | ietario                         |   |
| País *                                                            | Seleccione un país              |   |
| Localidad *                                                       |                                 |   |
| Código Postal *                                                   |                                 |   |
| Dirección - Calle *                                               |                                 |   |
|                                                                   |                                 |   |
|                                                                   |                                 |   |
| Datos postales del Repr                                           | esentante                       |   |
| Datos postales del Repr<br>País *                                 | esentante<br>Seleccione un país | 1 |
| Datos postales del Repr<br>País *<br>Localidad                    | Seleccione un país              |   |
| Datos postales del Repr<br>País *<br>Localidad<br>Código Postal * | esentante<br>Seleccione un país |   |

En caso de las personas físicas que quieran comunicarse por medios no electrónicos, debe marcarse la siguiente casilla situada en la pestaña "DATOS DE LA SOLICITUD":

|                                                                                                    | DATOS DE LA SOLICITUD         | DATOS DE LOS BIENES |
|----------------------------------------------------------------------------------------------------|-------------------------------|---------------------|
| Si desea comunicarse por medios NO electrónicos, seleccione aquí (excepto personas jurídicas y re<br>el art. 14 de la Ley 39/2015) | esto de sujetos obligados por |                     |

Los siguientes campos del formulario dependen del tipo de exportación, por lo que se tratan individualmente en los siguientes apartados.

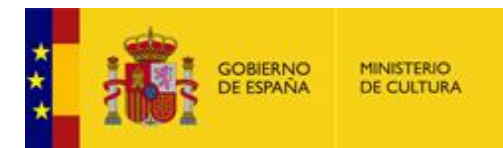

# 3.1 DATOS PROPIOS DE UNA EXPORTACIÓN DEFINITIVA O TEMPORAL CON POSIBILIDAD DE VENTA

En primer lugar, hay que situarse en la pestaña "DATOS DE LA SOLICITUD" del formulario:

|                                                                                                    | DATOS DE LA SOLICITUD          | DATOS DE LOS BIENES |
|----------------------------------------------------------------------------------------------------|--------------------------------|---------------------|
| Si desea comunicarse por medios <u>NO</u> electrónicos, seleccione aquí (excepto personas jurídicas y<br>el art. 14 de la Ley 39/2015) | resto de sujetos obligados por | •                   |

Y seleccionar el tipo de exportación "Definitiva" o "Temporal con posibilidad de Venta":

| Tipo de exportación              |                                                        |                     |
|----------------------------------|--------------------------------------------------------|---------------------|
| Tipo *                           | Seleccione                                             | ~                   |
| Finalidad de la exportación *    | Seleccione                                             | ~                   |
| Si se selecciona la opción de Nu | mismática solo le permitirá añadir bienes de este tipo | ) en la segunda pes |
| Tipo de bienes *                 | Seleccione                                             | ~                   |
| Comunidad autónoma de<br>origen* | Seleccione Comunidad Autónoma                          | ~                   |
| ongon                            |                                                        |                     |
| Procede de importación *         | Seleccione                                             | ~                   |

Los posibles valores del resto de campos de este apartado son los siguientes:

#### • Finalidad de la exportación:

- o Venta
- Restauración
- Estudio
- Otros (especificar) → Muestra una caja de texto para especificar la finalidad.

#### • Tipo de bienes:

- Numismática → Esta opción sólo permite añadir bienes de este tipo.
- o Otros
- Comunidad autónoma de origen, con todas las comunidades autónomas.

#### • Procede de importación:

- Sí → Esta opción obliga a rellenar el número de importación en los bienes.
- **No**

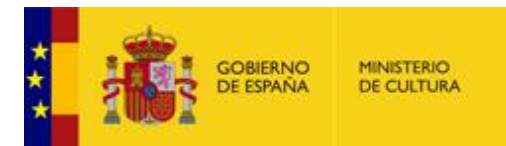

En el siguiente apartado debe indicarse el destino de los bienes, siendo obligatorios los campos de país y ciudad de destino.

| Destino de los bienes |                    |   |
|-----------------------|--------------------|---|
| Destinatario          |                    |   |
| País de destino*      | Seleccione un país | • |
| Ciudad de Destino *   |                    |   |
| Aduana de Salida      |                    |   |

A continuación, deben marcarse obligatoriamente los siguientes compromisos (el último compromiso sólo aparece si se ha indicado que la exportación NO procede de importación):

| Compromisos que con                   | trae el Firmante                                                                                                    |
|---------------------------------------|----------------------------------------------------------------------------------------------------|
| Permitir el examen o depósito o<br>*  | lel bien                                                                                                    |
| Declara conocer el contenido<br>*     | del artículo 33 de la Ley 16/1985, de 25 de junio, del Patrimonio Histórico Español (BOE del día 29)<br>S1                        |
| Efectuar los ingresos o depósito<br>* | s que procedan, en concepto de tasa de exportación, según lo preceptuado en el artículo 30 de la Ley 16/85 de 25 de junio del PHE |

Al final de esta pestaña, se muestra la información de protección de datos.

| Protección de datos                                                                                                    |                                                                                                    |
|----------------------------------------------------------------------------------------------------|----------------------------------------------------------------------------------------------------|
| Le informamos que, en cumpli<br>para la tramitación del procedi<br>que usted ha escogido puede<br>fines del tratamiento y su base<br>Para más información pulse a | niento del Reglamento General de Protección de Datos, los datos personales que usted ha facilitado van a ser utilizados por el Ministerio de Cultura<br>niento o servicio que ha solicitado. Si necesita información adicional sobre la protección de datos de carácter personal del procedimiento o servicio<br>olicitaria en la dirección electrónica dpd@cultura.gob.es y se le informará del responsable del tratamiento, del delegado de protección de datos, de los<br>urídica, de la legitimación del tratamiento, de los destinatarios de sus datos y de los derechos que usted puede ejercer. |

#### 3.2 DATOS PROPIOS DE UNA EXPORTACIÓN TEMPORAL

### En primer lugar, hay que situarse en la pestaña "DATOS DE LA SOLICITUD" del formulario:

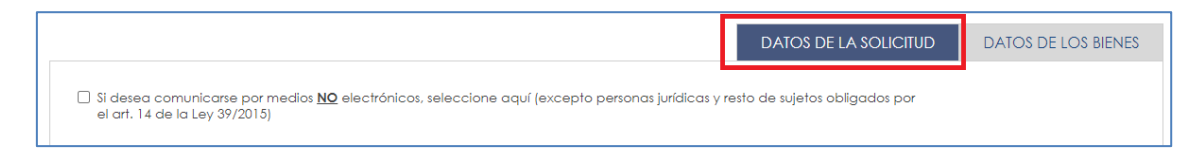

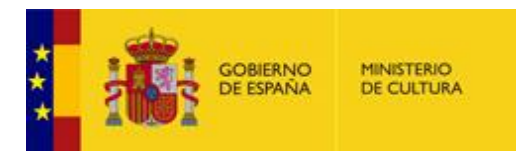

### Y seleccionar el tipo de exportación "Temporal":

| Tipo de exportación               |                                                              |              |
|-----------------------------------|--------------------------------------------------------------|--------------|
| Tipo *                            | Temporal                                                     | ~            |
| Finalidad de la exportación *     | Seleccione                                                   | ~            |
| Si se selecciona la opción de Nur | nismática solo le permitirá añadir bienes de este tipo en la | segunda pest |
| Tipo de bienes *                  | Seleccione                                                   | ~            |
| Comunidad autónoma de<br>origen*  | Seleccione Comunidad Autónoma                                | ~            |
| Procede de importación *          | Seleccione                                                   | ~            |

Los posibles valores del resto de campos de este apartado son los siguientes:

#### • Finalidad de la exportación:

- Restauración
- o Estudio
- Exposición
- o Depósito
- Otros (especificar) → Muestra una caja de texto para especificar la finalidad.

#### • Tipo de bienes:

- Numismática → Esta opción sólo permite añadir bienes de este tipo.
- o Otros
- Comunidad autónoma de origen, con todas las comunidades autónomas.

#### • Procede de importación:

- $\circ$  Sí  $\rightarrow$  Esta opción obliga a rellenar el número de importación en los bienes.
- **No**

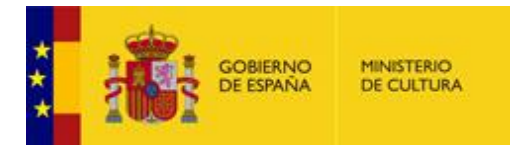

En el siguiente apartado debe indicarse el destino de los bienes, siendo obligatorios los campos de país y ciudad de destino.

| Destino de los bienes |                    |   |
|-----------------------|--------------------|---|
| Destinatario          |                    |   |
| País de destino*      | Seleccione un país | * |
| Ciudad de Destino *   |                    |   |
| Aduana de Salida      |                    |   |

El siguiente paso consiste en rellenar los datos propios de la exportación:

| Datos de la exportación                     | Temporal   |            |  |
|---------------------------------------------|------------|------------|--|
| Denominación (nombre de la<br>exposición) * |            |            |  |
| Promotor *                                  |            |            |  |
| Fecha de inicio<br>(dd/mm/aaaa) *           | 00/00/0000 | <u>ننن</u> |  |
| Fecha de fin (dd/mm/aaaa) *                 | 00/00/0000 | <u>ننن</u> |  |
| Localidad *                                 |            |            |  |
| Dirección                                   |            |            |  |

A continuación, deben marcarse obligatoriamente los siguientes compromisos:

| Compromisos que cont                    | rae el Firmante                                                                      |
|-----------------------------------------|--------------------------------------------------------------------------------------|
| Adoptar las medidas convenier<br>*      | ntes para garantizar el estado de conservación del bien cuya exportación se solicita |
| Suscribir la correspondiente Póli:<br>* | za Seguro                                                                            |
| Permitir el examen o depósito d<br>*    | el bien                                                                              |
| Reintegrar el bien a España der<br>*    | ntro del plazo de vigencia del permiso de exportación<br>🗌 Si                        |

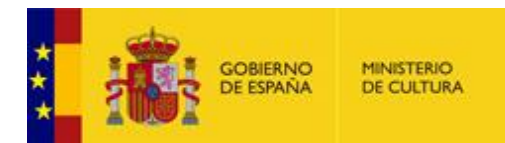

### Opcionalmente, puede aportarse la siguiente documentación:

| Otra documentación                                                                                                    |
|----------------------------------------------------------------------------------------------------|
| Informe favorable al préstamo de la Dirección del centro<br>Tamaño máximo: 10 Mb. Formatos permitidos: bd, zip, rar, tar, jpeg, jpg, gif, tiff, png, eps, pdf, ods, odt, doc, docx, xls, xlsx, csv, xsig, xades                  |
| Seleccionar archivo Ningún archivo seleccionado                                                                                                    |
| Informe de Conservación individualizado del/de el/los bien/es a exportar<br>Tamaño máximo: 10 Mb. Formatos permitidos: tot, zip, rar, tar, jpeg, jpg, gif, tiff, png, eps, pdf, ods, odt, doc, docx, xls, xisx, csv, xsig, xades |
| Seleccionar archivo Ningún archivo seleccionado                                                                                                    |
| Condiciones de préstamo exigidas por el Centro Prestador<br>Tamaño máximo: 10 Mb. Formatos permitidos: txt, zip, rar, tar, jpeg, jpg, gif, tiff, png, eps, pdf, ods, odt, doc, docx, xds, xlsx, csv, xsig, xades                 |
| Seleccionar archivo Ningún archivo seleccionado                                                                                                    |
| Características técnicas de la sala de exposición<br>Tamaño máximo: 10 Mb. Formatos permitidos: txt, zip, rar, tar, jpeg, jpg, gif, tiff, png, eps, pdf, ods, odt, doc, docx, xls, xisx, csv, xsig, xades                        |
| Seleccionar archivo Ningún archivo seleccionado                                                                                                    |
| Datos relativos al seguro con el que viaja/n la/s obra/s<br>Tamaño máximo: 10 Mb. Formatos permitidos: bd, zip, rar, tar, jpeg, jpg, gif, tiff, png, eps, pdf, ods, odt, doc, docx, xls, xlsx, csv, xsig, xades                  |
| Seleccionar archivo Ningún archivo seleccionado                                                                                                    |
| Datos relativos a la empresa de transporte<br>Tamaño máximo: 10 Mb. Formatos permitidos: bd, zip, rar, tar, jpeg, jpg, gif, tiff, png, eps, pdf, ods, odt, doc, docx, xls, xlsx, csv, xsig, xades                                |
| Seleccionar archivo Ningún archivo seleccionado                                                                                                    |
| Otros documentos<br>Tamaño máximo: 10 Mb. Formatos permitidos: txt, zip, rar, tar, jpeg, jpg, gif, tiff, png, eps, pdf, ods, odt, doc, docx, xls, xlsx, csv, xsig, xades                                                         |
| Seleccionar archivo Ningún archivo seleccionado                                                                                                    |

Al final de esta pestaña, se muestra la información de protección de datos.

| Protección de dat          | os                                                                                                    |
|----------------------------|----------------------------------------------------------------------------------------------------|
| Le informamos que, en o    | cumplimiento del Reglamento General de Protección de Datos, los datos personales que usted ha facilitado van a ser utilizados por el Ministerio de Cultura     |
| para la tramitación del pi | rocedimiento o servicio que ha solicitado. Si necesita información adicional sobre la protección de datos de carácter personal del procedimiento o servicio    |
| que usted ha escogido p    | uede solicitarla en la dirección electrónica dpd@cultura.gob.es y se le informará del responsable del tratamiento, del delegado de protección de datos, de los |
| fines del tratamiento y su | base jurídica, de la legitimación del tratamiento, de los destinatarios de sus datos y de los derechos que usted puede ejercer.                                |
| Para más información pu    | Jlse aquí                                                                                                    |

## 3.3 DATOS DE LOS BIENES

Una vez completados todos los datos de la pestaña "DATOS DE LA SOLICITUD", hay que situarse en la pestaña "DATOS DE LOS BIENES" para definir los bienes a exportar:

|                         |            |   | DATOS DE LA SOLICITUD | DATOS DE LOS BIENES |
|-------------------------|------------|---|-----------------------|---------------------|
| N° de Bienes            | Seleccione | ~ |                       |                     |
| Bien a Añadir/Modificar | Seleccione | ~ |                       |                     |

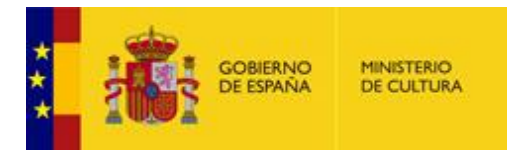

En primer lugar, aparecen dos campos desplegables:

- **Nº de Bienes**: Para seleccionar el número de bienes a incluir en la solicitud. <u>El número máximo de bienes es 10</u>.
- Bien a Añadir/Modificar: Para seleccionar cada bien individualmente.

Por ejemplo, al indicar que la solicitud va a contener cuatro bienes en el campo "N<sup>o</sup> de Bienes", en el desplegable del campo "Bien a Añadir/Modificar" se muestran sólo cuatro bienes:

|                                    |                                                                           |           | DATOS DE LA SOLICITUD | DATOS DE LOS BIENES |
|------------------------------------|---------------------------------------------------------------------------|-----------|-----------------------|---------------------|
| N° de Bienes                       | 4                                                                         | ~         |                       |                     |
| Bien a Añadir/Modificar            | Seleccione                                                                | ~         |                       |                     |
|                                    | Bien 1<br>Bien 2                                                          |           |                       |                     |
| Si auiere añadir más de un bien, « | Bien 3<br>Bien 4<br>Sompletors datos de cada plen seleccionandolo en erce | meo 'Bien | a Añadir/Modificar'   |                     |

El siguiente paso consiste en seleccionar uno a uno todos estos bienes e ir rellenando los datos solicitados.

Primero deben rellenarse los datos básicos del bien:

|                                          |            |   | DATOS DE LA SOLICITUD | DATOS DE LOS BIENES |
|------------------------------------------|------------|---|-----------------------|---------------------|
| № de Bienes                              | 4          | ~ |                       |                     |
| Bien a Añadir/Modificar                  | Bien 1     | ~ |                       |                     |
| <u></u>                                  |            |   |                       | )                   |
| Bien 1                                   |            |   |                       |                     |
|                                          |            |   |                       |                     |
| № De inventario                          |            |   |                       |                     |
| Lugar donde se<br>encuentra(Provincia) * |            | ~ |                       |                     |
| Nº importación (si procede)              |            |   |                       |                     |
| Registro general de BIC *                | Seleccione | ~ |                       |                     |
| Inventario General de Bienes             | Seleccione | ~ |                       |                     |
| Nº de anotación o Código de              |            |   |                       |                     |
| Identificación                           |            |   |                       |                     |
| Declarado inexportable *                 | Seleccione | ~ |                       |                     |

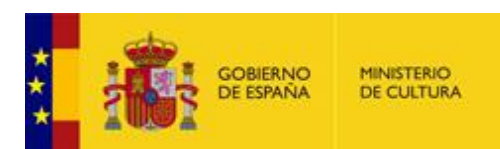

- **Nº De inventario**: Código de identificación del bien dentro de la colección del solicitante.
- Lugar donde se encuentra (Provincia): Desplegable con las provincias para indicar la localización del bien.
- **Nº importación (si procede)**: Este campo sólo se muestra en caso de haber indicado en la pestaña "DATOS DE LA SOLICITUD" que procede de importación.
- **Registro general de BIC**: Para indicar si el bien está registrado como Bien de Interés Cultural.
  - Sí → Esta opción sólo aparece si se trata de una exportación temporal

o No

- Inventario General de Bienes Muebles del PHE: Para indicar si el bien está en el Inventario General del Patrimonio Histórico Español (PHE).
  - o Sí
  - **No**
- **Nº de anotación o Código de Identificación**: Obligatorio si se indica que el bien está en el Inventario General del Patrimonio Histórico Español (PHE).
- **Declarado Inexportable**: Para indicar si el bien ha sido declarado inexportable con anterioridad.
  - o Sí
  - o No

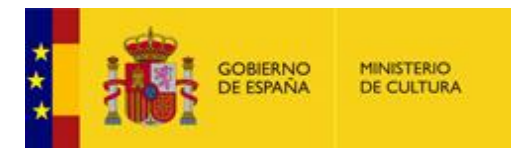

A continuación, se añade la descripción técnica del bien:

| Descripción Técnica del bi                                                 | en                                                                                                    |
|----------------------------------------------------------------------------|----------------------------------------------------------------------------------------------------|
| Clase del bien *                                                           | ~                                                                                                    |
| Título o temática *                                                        |                                                                                                    |
| Materia y/o procedimiento *                                                |                                                                                                    |
| Época/Escuela *                                                            |                                                                                                    |
| Autor *                                                                    |                                                                                                    |
| Medidas y/o Peso *                                                         |                                                                                                    |
| Observaciones / Nº de Permiso<br>de Exportación previo                     |                                                                                                    |
|                                                                            |                                                                                                    |
| Valor (EUR, dos decimales) *                                               |                                                                                                    |
| Otra Documentación (fichero adjunt<br>Tamaño máximo: 10 Mb. Formatos permi | to)<br>lidos: btl, zip, rar, tar, ipeg, jpg, gif, tiff, png, eps, pdf, ods, odt, doc, docx, xls, xlsx, |
| Seleccionar archivo Ningún arc                                             | hivo seleccionado                                                                                      |
| Declaración de Importación emitida                                         | por el Ministerio de Cultura (fichero adjunto)                                                         |
| Seleccionar archivo Ningún arc                                             | hivo seleccionado                                                                                      |

Si en la pestaña "DATOS DE LA SOLICITUD" se ha elegido numismática como tipo de bienes, en el desplegable **Clase del bien** sólo se muestra la opción "Numismática".

Opcionalmente, pueden añadirse dos documentos de un tamaño máximo de **10MB** cada uno.

El último paso para completar la definición del bien es añadir la fotografía. Opcionalmente, pueden añadirse dos fotografías más.

Las fotografías deben estar en formato **JPG** y no pueden superar el tamaño máximo de **300KB**. Deben tener una resolución aproximada de **470x300 píxeles** para su correcta visualización en los permisos.

| Fotografías                                                                  |  |
|------------------------------------------------------------------------------|--|
| Primera (fichero adjunto) *<br>Tamaño máximo: 300 Kb. Formato permitido: jpg |  |
| Seleccionar archivo Ningún archivo seleccionado                              |  |
| Segunda (fichero adjunto)<br>Tamaño máximo: 300 Kb. Formato permitido: jpg   |  |
| Seleccionar archivo Ningún archivo seleccionado                              |  |
| Tercera (fichero adjunto)<br>Tamaño máximo: 300 Kb. Formato permitido: jpg   |  |
| Seleccionar archivo Ningún archivo seleccionado                              |  |

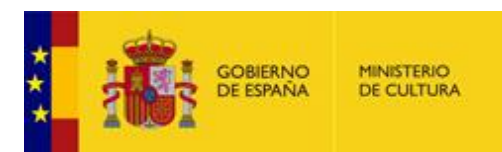

Una vez definido el primer bien, deben seleccionarse uno a uno el resto de los bienes para completar los datos de cada uno.

Para facilitar esta tarea, en los siguientes bienes (los posteriores al Bien 1) aparece un campo desplegable de título **Copiar datos**, con los siguientes valores:

- No copiar: Para que todos los campos del bien aparezcan vacíos.
- <u>Copiar datos del Bien 1</u>: Para que los campos del bien se rellenen automáticamente con los mismos datos que se han rellenado en el Bien 1. No se copian ni el valor ni los documentos adjuntos ni las fotografías.
- <u>Copiar datos del Bien Anterior</u>: Igual que en el caso anterior, pero copiando los datos que se han rellenado en el bien anterior.

|                         |                          |   | DATOS DE LA SOLICITUD | DATOS DE LOS BIENE |
|-------------------------|--------------------------|---|-----------------------|--------------------|
| N° de Bienes            | 4                        | ~ |                       |                    |
| Bien a Añadir/Modificar | Bien 2                   | ~ |                       |                    |
|                         |                          |   |                       |                    |
|                         |                          |   |                       |                    |
|                         |                          |   |                       |                    |
| Bien 2                  |                          |   |                       |                    |
| Bien 2                  | - Advised                |   |                       |                    |
| Bien 2<br>Copiar datos  | Seleccione<br>Seleccione | v |                       |                    |

#### 3.4 GUARDAR Y RECUPERAR UN BORRADOR

En ocasiones puede ser de utilidad guardar un borrador de la solicitud para poder utilizarlo posteriormente en otras solicitudes.

Para **guardar un borrador** deben rellenarse al menos los campos obligatorios del formulario y pulsar el botón "Guardar Borrador" que aparece en la esquina inferior derecha de la pantalla:

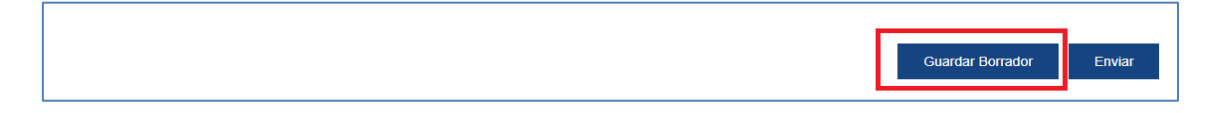

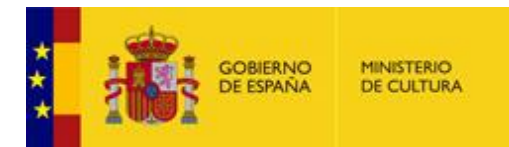

A continuación, se muestra una página indicando que el borrador se ha guardado con éxito. Para volver a la solicitud, debe pulsarse el enlace "Volver a la solicitud":

|                                                  | MINESTERIO<br>DE CULTURA | Sede electrónica<br>Ministerio de Cultura |
|--------------------------------------------------|--------------------------|-------------------------------------------|
| INICIO PROC                                      | EDIMIENTOS 🔻             | MIS EXPEDIENTES MIS NOTIFICACIONES AYUDA  |
| Inicio / Borradores<br>El borraci<br>Volver a la | dor ha s<br>a solicitud  | ido guardado con éxito                    |

Al volver a la solicitud, el nuevo borrador aparece en la sección "Borradores" de la esquina superior izquierda de la pantalla, identificado con la fecha y hora de creación:

|                           | gobierno<br>De españa      | MINISTERIO<br>DE CULTURA | Sede electrónica<br>Ministerio de Cultura                                                                    |                              |
|---------------------------|----------------------------|--------------------------|----------------------------------------------------------------------------------------------------|------------------------------|
| INICIO                    | PROCEDI                    | MIENTOS                  | ▼ MIS EXPEDIENTES MIS NOTIFICACIONES AYUDA                                                                   |                              |
| Inicio / Patr<br>Borrador | rimonio Histórico<br>res 🔺 | / Formulario             |                                                                                                    |                              |
| 2025-01-<br>Auto          | 30 10:35:24<br>Orizacić    | n de e                   | enes del Patrimonio Histórico Español<br>Exportación de bienes del Patrimonio Histórico Español (SIA: 240502 | 20)<br>(*) Campo obligatorio |
| Actúa                     |                            |                          | En nombre propio     En representación del interesado     (físico / jurídico)                                |                              |

Una vez guardado un borrador, éste puede reutilizarse en solicitudes posteriores.

Para **recuperar un borrador**, simplemente hay que acceder al formulario de alta de solicitudes y seleccionarlo en la sección "Borradores". A tener en cuenta que solo se puede tener un borrador, es decir, se tiene acceso solo al último borrador guardado.

#### 3.5 FIRMAR Y REGISTRAR LA SOLICITUD

Finalmente, tras completar la definición de todos los bienes, puede firmarse la solicitud pulsando en el botón "Enviar" situado en la esquina inferior derecha de la pantalla.

| Si quiere añadir más de un bíen, complete los datos de cada bien seleccionándolo en el campo 'Bien a Añadir/Modificar' |                  |        |
|----------------------------------------------------------------------------------------------------|------------------|--------|
|                                                                                                    |                  |        |
|                                                                                                    |                  |        |
|                                                                                                    | Guardar Borrador | Enviar |

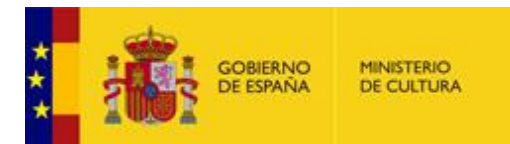

Al pulsar este botón, si hay errores en el formulario, el sistema muestra el detalle:

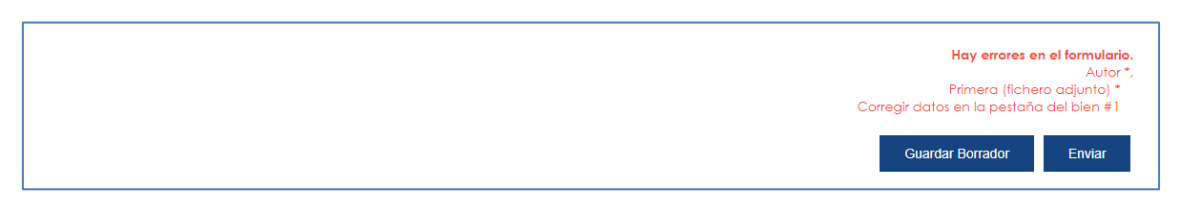

Si no hay errores, o si ya se han corregido, aparece la siguiente ventana emergente:

| Confirmación del envio de datos                                                                                                    | × |
|----------------------------------------------------------------------------------------------------|---|
| Solicitante<br>Nombre y apellidos<br>Documento identificativo<br>Correo electrónico                                                                                                    |   |
| Datos                                                                                                    |   |
| Ver datos de la solicitud en PDF 🔻 🖆                                                                                                    |   |
| Firma                                                                                                    |   |
| Seleccione un método de firma:            Firma básica (Firma no<br>criptográfica)           Firma con certificado<br>(@firma/Autofirma)          Sólo requiere volver a identificarse<br>mediante cl@ve.       Permite firmar mediante DNI<br>electrónico o un certificado digital<br>instalado en el dispositivo o<br>navegador.         Más información       Más información |   |
| Doy mi consentimiento para realizar la firma                                                                                                    |   |
| Firmar                                                                                                    |   |

Antes de realizar la firma, puede descargarse el borrador de la solicitud pulsando en el enlace "Ver datos de la solicitud en PDF".

A continuación, para crear formalmente la solicitud, debe elegirse el método de firma y dar el consentimiento:

• Firma básica (Firma no criptográfica): Esta opción sólo aparece si la identificación se ha realizado con un certificado de persona física, que además debe tener registro en <u>Cl@ve</u>. Permite firmar sin necesidad de volver a seleccionar el certificado.

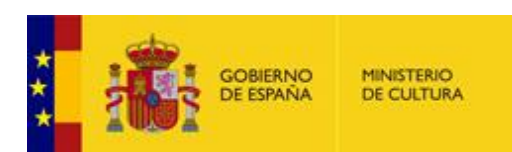

• Firma con certificado (@firma/Autofirma): Requiere seleccionar el certificado.

| Firma                                                                                                    |                                                                                                    |
|----------------------------------------------------------------------------------------------------|----------------------------------------------------------------------------------------------------|
| Seleccione un método de firma:                                                                                                    |                                                                                                    |
| <ul> <li>Firma básica (Firma no<br/>criptográfica)</li> <li>Sólo requiere volver a identificarse<br/>mediante cl@ve.</li> <li>Más información</li> </ul> | <ul> <li>Firma con certificado         (@firma/Autofirma)         Permite firmar mediante DNI         electrónico o un certificado digital         instalado en el dispositivo o         navegador.         Más información</li> </ul> |
| Doy mi consentimiento para realizar la firma                                                                                                    |                                                                                                    |

Tras firmar la solicitud, aparece la siguiente pantalla indicando que la solicitud se ha registrado con éxito, en la que se muestran todos los datos que se han introducido.

| GOBERNO<br>DE ESPAÑA DE CULTU                                    | Sede electrónica<br>Ministerio de Cultura                              |                                       |
|------------------------------------------------------------------|------------------------------------------------------------------------|---------------------------------------|
| INICIO PROCEDIMIENTO                                             | S V MIS EXPEDIENTES MIS NOTIFICACIONES AYUDA                           |                                       |
| <i>i</i> Su solicitud ha sido regis<br>Envío correcto. Sus datos | strada con éxito<br>han sido guardados correctamente.                  |                                       |
| Inicio / Solicitud / Autorización de expo                        | ortación de bienes del Patrimonio Histórico Español                    |                                       |
| Autorización de<br>Español                                       |                                                                        | Utilidades<br>Calendario laboral      |
| Dedde edid pagina podra realiz                                   |                                                                        | Cartas de servicios                   |
|                                                                  | P. P. Solicitud                                                        | Información de sede electrónica       |
|                                                                  |                                                                        | Normativa                             |
| Formulario                                                       | Autorización de exportación de bienes del Patrimonio Histórico Español | Pago electrónico de tasas             |
| Descripcion<br>Nº Expediente                                     | 01775-                                                                 | Quejas y sugerencias                  |
| Numero de asiento registral                                      | REGAGE25e                                                              | Requisitos técnicos                   |
| Fecha                                                            | 2025-01-27 16:00:57                                                    | Soporte técnico                       |
| Nombre del titular                                               |                                                                        | Validación de certificados y firmas   |
| Numero de documento                                              |                                                                        | Verificación de documentos con código |
| Teléfono                                                         |                                                                        | seguro                                |
| Correo electrónico                                               |                                                                        |                                       |

Desde esta pantalla pueden descargarse los siguientes documentos:

- **Justificante registro**: Justificante de registro generado por el registro electrónico GEISER.
- **Solicitud**: PDF con los datos de la solicitud.

Estos documentos también pueden descargarse posteriormente desde la sección de "MIS EXPEDIENTES" (ver apartado <u>Ver los datos de una solicitud</u>).

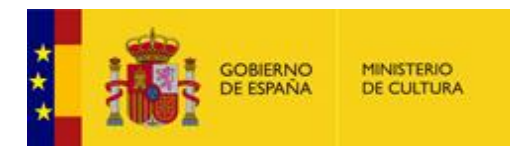

## 4 PAGO DE LA TASA

#### 4.1 PAGO DE LA TASA EN UNA EXPORTACIÓN DEFINITIVA

Si el destino de los bienes está fuera de la Unión Europea, debe pagarse la tasa correspondiente.

Para poder hacerlo, el sistema envía una comunicación indicando el importe de la tasa, de aspecto similar al de la siguiente imagen:

|                                                                    |                                                                                                    |                                                                                                    | SUBDIRECCION G<br>DOCUMENTACION                                                                                            |                                                                                                  |
|--------------------------------------------------------------------|----------------------------------------------------------------------------------------------------|----------------------------------------------------------------------------------------------------|----------------------------------------------------------------------------------------------------|--------------------------------------------------------------------------------------------------|
| Madrid, 30 d<br>Exp. Nº:<br>El art<br>Disposición<br>de 1986), e   | ie enero del 2025<br>Interno:<br>iculo 30 de la Ley 18/1985, de<br>adicional 2ª del Real Decreto 11<br>establece que la autorización p                        | 25 de junio, del Patrim<br>1/1986 de 10 de Enero<br>ara la exportación de                                                                   | onio Histórico Español (BOE<br>o de desarrollo parcial de la Li<br>cualquier bien mueble integ                             | de 29 de Junio de 1985) y l<br>ey 16/85 (BOE de 28 de Ener<br>rante del Patrimonio Histório      |
| Español, a<br>enumeran e<br>En la s<br>real de las r<br>conforme a | un pais no miembro de la Uniór<br>en su texto.<br>olicitud del permiso de exportaci<br>nismas y ello ha determinado la<br>la tarifa relacionada en la letra E | <ul> <li>Europea, estarà sujet</li> <li>ón suscrita por usted, o</li> <li>base imponible para la</li> <li>del artículo 30 mencio</li> </ul> | a a una tasa establecida de .<br>de las obras detalladas a con<br>liquidación de la tasa, según<br>unado, es la siguiente: | acuerdo con las reglas que s<br>tinuación, hizo constar el valo<br>dispone la citada norma, y qu |
| N° DE BIEN                                                         | CLASE DEL BIEN                                                                                                    | VALOR REAL<br>DECLARADO                                                                                                    | % APLICABLE                                                                                                    | IMPORTE DE LA TASA DE<br>EXPORTACIÓN                                                             |
| 1                                                                  | T1 (Folografia)                                                                                                    | 100,00€                                                                                                    | De 0,00€ a 100,00€ (5%)<br>5,00€                                                                                           | 5,006                                                                                            |
| 2                                                                  | T2 (Fotografia)                                                                                                    | 200,00€                                                                                                    | De 0,006 a 200,006 (5%)<br>10,006                                                                                          | 10,00E                                                                                           |
| J,                                                                 | )                                                                                                    | ł                                                                                                    | TOTAL A INGRESAR:                                                                                                    | 15,00                                                                                            |
| Para re<br>siguiente                                               | alizar el pago de forma telemátic<br><u>enlace</u>                                                                                                    | a, abra este documento                                                                                                    | ) desde la aplicación Adobe A                                                                                              | crobat Reader y acceda al                                                                        |
| Una v<br>presentación<br>finalizado el                             | ez conste en esta Subdirección<br>del justificante de haber ingres<br>correspondiente expediente de                                                           | General el ingreso de<br>sado la cuantía señalac<br>exportación.                                                                            | la tasa, bien mediante el pa;<br>la (ejemplar para la administ                                                             | go telemático bien mediante l<br>ración) se procederá a dar po                                   |

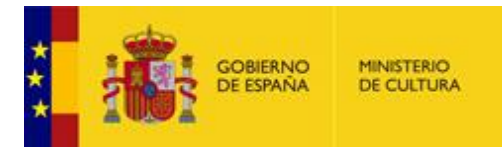

Esta comunicación debe descargarse (ver apartado <u>Ver comunicaciones y comparecer</u> <u>notificaciones</u>), **abrirse desde la aplicación Adobe Acrobat Reader** (no debe abrirse con el navegador) y pulsar sobre el enlace que aparece en el documento:

Para realizar el pago de forma telemática, abra este documento desde la aplicación Adobe Acrobat Reader y acceda al siguiente enlace

Una vez dentro, se puede proceder al pago de la tasa (ver apartado Pago electrónico de la tasa).

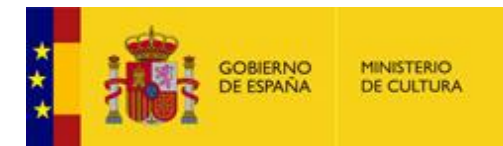

# 4.2 PAGO DE LA TASA EN UNA EXPORTACIÓN TEMPORAL CON POSIBILIDAD DE VENTA

Si se trata de una venta y el destino de los bienes está fuera de la Unión Europea, debe pagarse la tasa correspondiente.

Para poder hacerlo, una vez aceptado el bien en Junta, el sistema envía una comunicación informando del importe de la tasa en caso de que se proceda a la venta. La comunicación tiene un aspecto similar al de la siguiente imagen:

|                                                                                                    | •                                                                                                    |                                                                                                    | DOCUMENTACION                                                                                                    | DEL PATRIMONIO HISTORICO                                                                                                    |
|----------------------------------------------------------------------------------------------------|----------------------------------------------------------------------------------------------------|----------------------------------------------------------------------------------------------------|----------------------------------------------------------------------------------------------------|----------------------------------------------------------------------------------------------------|
| Madrid, 13 d<br>Exp. №:                                                                                          | le enero del 2025<br>Interno:                                                                                                    |                                                                                                    |                                                                                                    | PC10                                                                                                    |
| El artí<br>Disposición<br>de 1988), e<br>Español, a u<br>enumeran e<br>En la so<br>real de las n<br>citada norma | iculo 30 de la Ley 16/1985, de 3<br>adicional 2ª del Real Decreto 11<br>stablece que la autorización p<br>un país no miembro de la Unión<br>n su texto.<br>Jlicitud del permiso de exportaci<br>nismas y ello ha determinado la<br>a, y que conforme a la tarifa rela | 25 de junio, del Patrim<br>1/1986 de 10 de Enerci<br>ara la exportación de<br>Europea, estará sujet<br>ón suscrita por usted, (<br>base imponible para la<br>cionada en la letra E) ( | onio Histórico Español (BOE<br>o de desarrollo parcial de la Le<br>cualquier bien mueble integr<br>a a una tasa establecida de a<br>de las óbras detalladas a com<br>LIQUIDACIÓN PROVISIONA<br>del artículo 30 mencionado, es | de 29 de Junio de 1985) y li<br>y 16/85 (BOE de 28 de Ener<br>ante del Patrimonio Historia<br>icuerdo con las reglas que si<br>inuación, hizo constar el valo<br>L de la tasa, según dispone l<br>la siguiente: |
| N° DE BIEN                                                                                                    | CLASE DEL BIEN                                                                                                    | VALOR REAL<br>DECLARADO                                                                                                    | % APLICABLE                                                                                                    | IMPORTE DE LA TASA DE<br>EXPORTACIÓN                                                                                                    |
| 1                                                                                                    | T1 (Fotografia)                                                                                                    | 501,004                                                                                                    | De 0,00€ a 1,00€ (5%)<br>0,00€                                                                                                    | 0,056                                                                                                    |
| 2                                                                                                    | T2 (Fotografia)                                                                                                    | 2,006                                                                                                    | De 0.00€ a 2.00€ (5%)<br>0,10€                                                                                                    | 0, 10e                                                                                                    |
| 20                                                                                                    | )                                                                                                    |                                                                                                    | TOTAL A INGRESAR:                                                                                                    | 0,154                                                                                                    |
| ANTES<br>General, o b<br>correspondie<br>la tasa.<br>Una vi                                                      | DE QUE FINALICE el periodo d<br>ien el retorno a España de los t<br>ente factura, momento en el que<br>ez conste en esta Subdirección<br>del justificante de haber ingres                                                                                             | e vigencia de la autoriz<br>pienes exportados, o bi<br>a la vista del precio efi<br>General el ingreso de<br>ado la cuantía señalac                                                   | cación de exportación, deberá<br>en su venta en el extranjero n<br>ectivo de la venta, se procede<br>la tasa, bien mediante el pag<br>la (ejemplar para la administr                                                          | acreditar en esta Subdirecció<br>nediante la presentación de l<br>rá a la liquidación definitiva d<br>o telemático bien mediante l<br>ación) se procederá a dar po                                              |

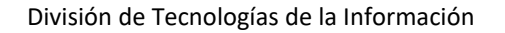

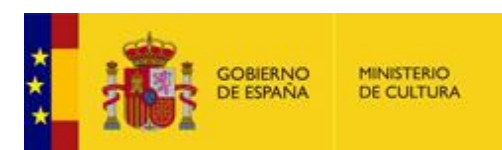

Una vez realizada la solicitud de venta (ver apartado <u>Comunicar el retorno, la venta o la no</u> <u>exportación del bien</u>), el sistema envía una nueva comunicación informando del importe a pagar. La comunicación tiene un aspecto similar al de la siguiente imagen:

|                                                                     | •                                                                                                    |                                                                                                    | DOCUMENTACION                                                                                                    | DEL PATRIMONIO HISTORICO                                                                                                   |
|---------------------------------------------------------------------|----------------------------------------------------------------------------------------------------|----------------------------------------------------------------------------------------------------|----------------------------------------------------------------------------------------------------|----------------------------------------------------------------------------------------------------|
|                                                                     |                                                                                                    |                                                                                                    |                                                                                                    | 0                                                                                                    |
| Madrid, 13 d<br>Exp. Nº:                                            | le enero del 2025<br>Interno:                                                                                                    |                                                                                                    |                                                                                                    | PC'                                                                                                    |
| El arti<br>Disposición<br>de 1988), e<br>Español, a i<br>enumeran e | iculo 30 de la Ley 16/1985, de<br>adicional 2ª del Real Decreto 1<br>Istablece que la autorización j<br>un país no miembro de la Unió<br>n su texto. | 25 de junio, del Patrim<br>11/1986 de 10 de Enero<br>ara la exportación de<br>n Europea, estará sujet | onio Histórico Español (BOE<br>o de desarrollo parcial de la Le<br>cualquier bien mueble integr<br>a a una tasa establecida de a | de 29 de Junio de 1985) y l<br>ny 16/85 (BOE de 28 de Ener<br>ante del Patrimonio Histório<br>ocuerdo con las reglas que s |
| En la si<br>real de las r                                           | olicitud del permiso de exportac<br>nismas y ello determinó la base                                                                                  | ión suscrita por usted, o<br>imponible para la liquio                                                 | de las obras detalladas a cont<br>dación provisional de la tasa.                                                                 | inuación, hizo constar el valo                                                                                             |
| Una v<br>mediante la<br>procede, me<br>la letra E) de               | ez comunicada por usted la ve<br>presentación de la correspond<br>ediante este escrito, a comunica<br>el artículo 30 mencionado, es la               | nta en el extranjero de t<br>liente factura, y a la vis<br>rle la LIQUIDACIÓN DE<br>siguiente:        | todas o parte de las obras par<br>sta del precio efectivo de la v<br>FINITIVA de la tasa, que conf                               | ra las que solicitó exportación<br>renta por usted declarado, s<br>orme a la tarifa relacionada e                          |
| N° DE BIEN                                                          | CLASE DEL BIEN                                                                                                    | VALOR REAL<br>DECLARADO                                                                               | % APLICABLE                                                                                                    | IMPORTE DE LA TASA DE<br>EXPORTACIÓN                                                                                       |
|                                                                     | T1 (Folografia)                                                                                                    | 1,000                                                                                                 | De 0,00€ a 1,00€ (5%)<br>0,05€                                                                                                   | 0,056                                                                                                    |
| 1                                                                   |                                                                                                    |                                                                                                    |                                                                                                    |                                                                                                    |
| 2                                                                   | T2 (Fotografia)                                                                                                    | 2,006                                                                                                 | De 0,00€ a 2,00€ (5%)<br>0,10€                                                                                                   | 0, 10e                                                                                                    |
| 1<br>2                                                              | T2 (Fotografia)                                                                                                    | 2,006                                                                                                 | De 0,006 a 2.006 (5%)<br>0,106<br>TOTAL A INGRESAR:                                                                              | 0,10e<br>0,15                                                                                                    |
| 2<br>Para resiguiente                                               | T2 (Fotografia)<br>alizar el pago de forma telemátic<br><u>enlace</u>                                                                                | 2,00e                                                                                                 | De 0.004 a 2.004 (9%)<br>0.104<br>TOTAL A INGRESAR:<br>i desde la aplicación Adobe Ac                                            | 0,10e<br>0,15<br>robat Reader y acceda al                                                                                  |

Esta comunicación debe descargarse (ver apartado <u>Ver comunicaciones y comparecer</u> <u>notificaciones</u>), **abrirse desde la aplicación Adobe Acrobat Reader** (no debe abrirse con el navegador) y pulsar sobre el enlace que aparece en el documento:

Para realizar el pago de forma telemática, abra este documento desde la aplicación Adobe Acrobat Reader y acceda al siguiente enlace

Una vez dentro, se puede proceder al pago de la tasa (ver apartado Pago electrónico de la tasa).

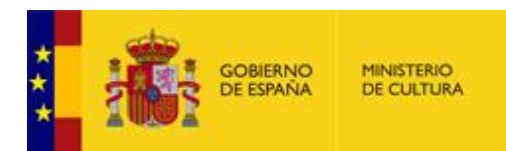

### 4.3 PAGO ELECTRÓNICO DE LA TASA

El pago de la tasa puede realizarse de dos maneras:

- **Electrónicamente**, pulsando el botón "Pagar electrónicamente". De esta forma la información aparecerá actualizada automáticamente al organismo gestor.
- Realizando el pago en el banco, pulsando el botón "Descargar pdf para pago en banco". Una vez realizado el pago, deberá aportarse a la solicitud el justificante de pago desde el apartado "MIS EXPEDIENTES" (ver apartado <u>Aportar documentos a la solicitud</u>).

| CENTRO O<br>DIRECCIÓ<br>ARTES | GEST<br>ÓN GE   | GOBIERNO<br>DE ESPAÑA<br>OR:<br>ENERAL DE PATRI | MIN<br>DE ( | ISTERIO<br>CULTURA | Y BELLAS                                                                                             | TASA<br>P.H.E<br>CODI                                                                                                    | :Permiso<br><b>GO</b> : 034                                                                      | os de e                                                        | exportaci                                               | ión de                             | bienes d         | Modelo 990 |
|-------------------------------|-----------------|-------------------------------------------------|-------------|--------------------|----------------------------------------------------------------------------------------------------|----------------------------------------------------------------------------------------------------|--------------------------------------------------------------------------------------------------|----------------------------------------------------------------|---------------------------------------------------------|------------------------------------|------------------|------------|
| €                             | NÔN             | Consigne los dat<br>líneas inferiores.          | os qu       | e se solicitan     | en las                                                                                               | O Eje<br>Nº<br>Gua<br>U A<br>U A<br>U A<br>U A<br>U A<br>U A<br>U A<br>U A<br>U A<br>U A                                        | rcicio: 2025<br>de Justifica<br>Irde el nún                                                      | inte: 990<br>nero de j                                         | 003490749<br>justificant                                | 01<br>e para f                     | uturas con       | sultas.    |
| E                             |                 | Tipo documento                                  |             | Documento          | Nombre o                                                                                             | Razón socia                                                                                                    | al                                                                                               | Primer a                                                       | pellido                                                 |                                    | Segundo          | apellido   |
| $\epsilon$                    |                 |                                                 | ~           |                    |                                                                                                    |                                                                                                    |                                                                                                  |                                                                |                                                         |                                    |                  |            |
|                               |                 | Calle/Plaza/Avda                                | ~           | Nombre de la       | i via publica                                                                                        |                                                                                                    |                                                                                                  | No                                                             | Escalera                                                | Piso                               | Puerta           | leletono   |
| €                             | Ы               | Municipio                                       | -           |                    |                                                                                                    |                                                                                                    | Provincia                                                                                        |                                                                |                                                         | JI                                 | <br>C.P. Pa      | ll         |
|                               |                 |                                                 |             |                    |                                                                                                    |                                                                                                    |                                                                                                  |                                                                |                                                         |                                    |                  |            |
| E                             |                 | ·                                               |             |                    |                                                                                                    |                                                                                                    |                                                                                                  |                                                                |                                                         |                                    |                  |            |
| €€€€                          | AUTOLIQUIDACIÓN | Liquidación<br>Importe total                    |             |                    |                                                                                                    |                                                                                                    |                                                                                                  |                                                                |                                                         |                                    |                  |            |
| ₽₩₩₩₩₩₩₩₩                     |                 | a 27 de enero de                                | 202         | 5                  | Counta<br>Importe<br>SCAL<br>Forma d<br>Adeudo<br>Código<br>Código<br>Códi ini<br>Tarjeta<br>Entidad | efectuado a<br>restringida c<br>: 0,00 €<br>le Pago:<br>en cuenta p<br>internacio<br>ter. Entida<br>n de crédito<br>Nº<br>m-aa) | favor del Ti<br>favor del Ti<br>Adeudo en<br>or apoderan<br>nal de cuer<br>d Ofici<br>de tarjeta | ESORO Pi<br>; para la<br>Cuenta<br>niento: [<br>nta banc<br>na | ÚBLICO.<br>recaudació<br>Cargo<br>aria (IBAI<br>D.C. Nº | n de TAS<br>en Tarjet<br>9 de cuer | sAS<br>ta<br>nta |            |
|                               |                 | Pag                                             | ar e        | ectrónicam         | ente                                                                                                 |                                                                                                    | D                                                                                                | escarga                                                        | r pdf para                                              | i pago (                           | en banco         |            |

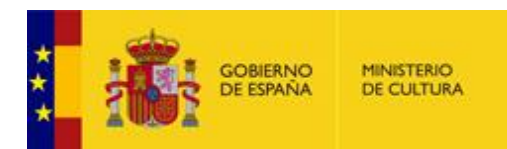

#### 5 ACCESO A "MIS EXPEDIENTES"

En este apartado puede consultarse el estado de las solicitudes presentadas, ver la documentación presentada y los justificantes de registro, consultar las comunicaciones recibidas, comparecer y ver notificaciones, comparecer y responder requerimientos, descargar los permisos de exportación y aportar documentación a la solicitud.

Desde la página inicial de la Sede Electrónica del Ministerio de Cultura (ver apartado <u>Acceso a la</u> <u>aplicación</u>), debe elegirse el apartado "MIS EXPEDIENTES" del menú superior:

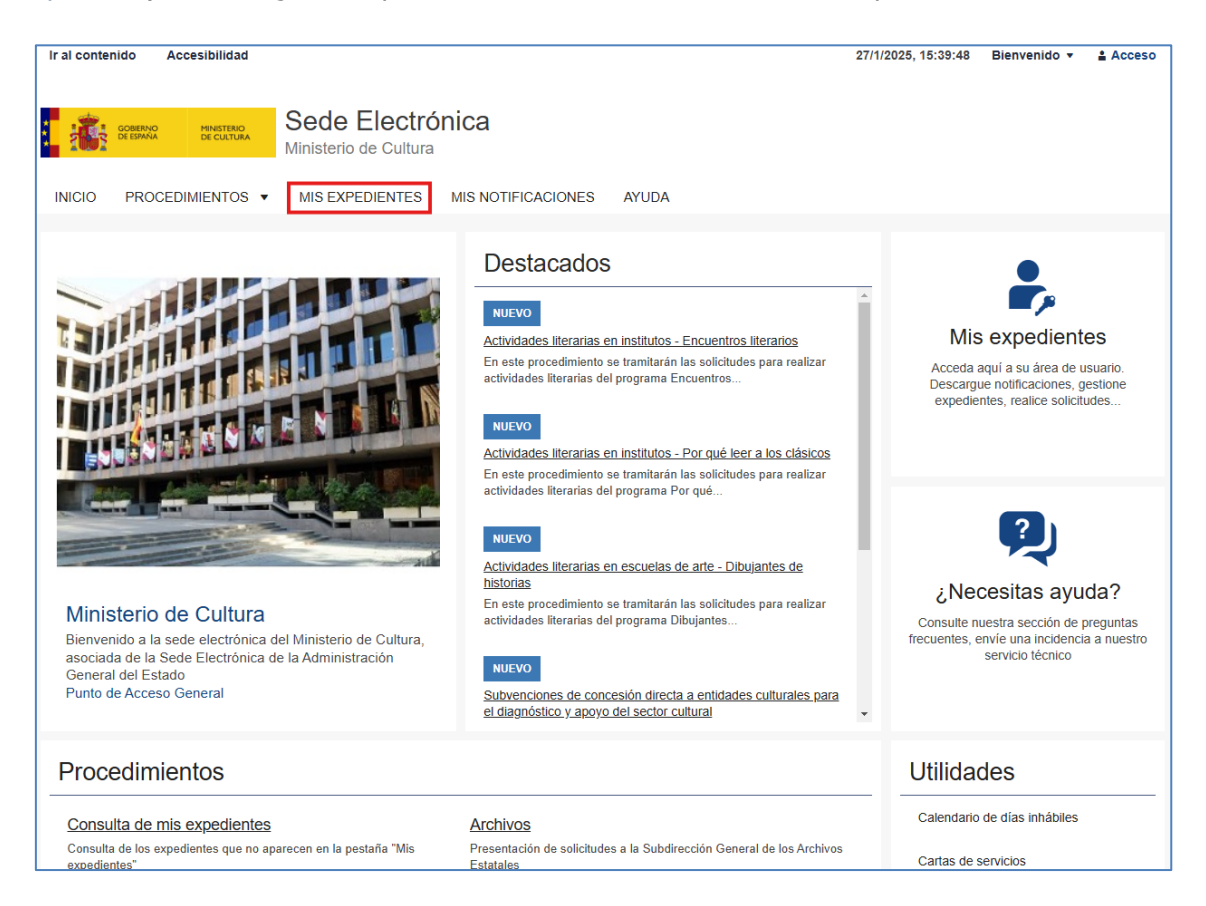

También puede acceder a este apartado desde la portada del procedimiento (ver apartado <u>Acceso</u> <u>al procedimiento</u>).

Si el usuario aún no se ha identificado, debe seguir los pasos del apartado Identificación.

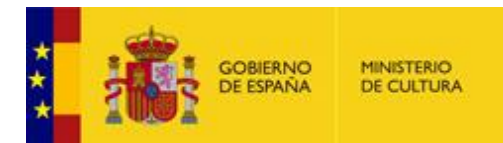

Se muestra la siguiente pantalla con la lista de solicitudes realizadas por el usuario en el nuevo sistema. Las solicitudes realizadas en el sistema antiguo pueden consultarse desde la portada del procedimiento (ver apartado <u>Acceso al procedimiento</u>):

| Sede electrónica<br>Ministerio de Cultura                                                                                                    |
|----------------------------------------------------------------------------------------------------|
| INICIO PROCEDIMIENTOS V MIS EXPEDIENTES MIS NOTIFICACIONES AYUDA                                                                                                    |
| Inicio / Mis expedientes                                                                                                    |
| Mis expedientes<br>Listado de expedientes ordenado por fecha                                                                                                    |
| Todos         30 de enero, 2025                                                                                                    |
| Ayudas     01775-<br>Autorización de bienes del Patrimonio Histórico Español       Ayudas de cooperación cultural <ul> <li>Revisar</li> </ul>                                                                                                    |
| Ayudas del libro, lectura y letras                                                                                                    |
| Ayudas de bibliotecas Solicitud 🖻 Comunicaciones 🗅 Requerimientos 🗅 Resolución 🖻 Aportación de documentos                                                                                                    |
| Ayudas de archivos 30 de enero, 2025                                                                                                    |
| Ayudas de crine y audiovisuales 01775- 01775- 01775 |
| Ayudas de promoción del arte.                                                                                                    |
| Artes escénicas y música Solicitud 🖻 Comunicaciones 🗅 Reguerimientos 🗅 Resolución de documentos                                                                                                    |

El botón "Filtrar" permite realizar una búsqueda de solicitudes aplicando los siguientes filtros:

| Mis exped                       | <b>ientes</b><br>tes ordenado por | fecha   |              |           |            |  |
|---------------------------------|-----------------------------------|---------|--------------|-----------|------------|--|
| Filtrar 🔺<br>Buscar por identif | icador de expedi                  | ente    |              |           |            |  |
| ~~~~~~~                         | ~^                                |         |              |           |            |  |
| Ordenar por                     | Perfil                            | Estado  | Fecha Inicio | Fecha Fin |            |  |
| Fecha                           | ✓ Todos                           | ✓ Todos | ~ I          |           | ir Limpiar |  |
|                                 |                                   |         |              |           |            |  |

Para cada solicitud del listado, pueden realizarse las siguientes acciones:

- Consultar su estado.
- Ver los justificantes de registro y la documentación asociada.
- Ver comunicaciones.
- Comparecer notificaciones.
- Comparecer y responder requerimientos.
- Aportar documentación.

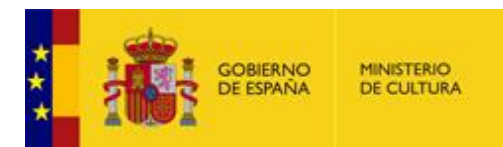

#### 5.1 CONSULTAR EL ESTADO DE UNA SOLICITUD

Desde el apartado Acceso<u>a</u> "Mis expedientes", para cada solicitud del listado se muestra un cuadro con el estado actual de la solicitud, que puede ser uno de los siguientes:

- **Revisar**: Solicitud pendiente de revisar.
- Pendiente de Subsanación: Solicitud pendiente de subsanar.
- En Trámite: Solicitud en tramitación.
- Prefinalizado: Solicitud prefinalizada.
- Finalizado: Solicitud finalizada.
- Cancelado: Solicitud cancelada.
- Archivado: Expediente archivado.

#### Por ejemplo, para una solicitud en estado "Revisar":

| 30 de ener           | o, 2025              |                     |                   |                          |  |
|----------------------|----------------------|---------------------|-------------------|--------------------------|--|
| 01775-<br>Autorizaci | ón de exportación de | bienes del Patrimon | io Histórico Espa | añol                     |  |
| 🗸 Revisa             | r                    |                     |                   |                          |  |
| Solicitud            | Comunicaciones       | C Requerimientos    | Resolución        | Aportación de documentos |  |

#### 5.2 VER LOS DATOS DE UNA SOLICITUD

Desde el apartado Acceso<u>a</u> "Mis expedientes", al situarse en una solicitud del listado y pulsar en el apartado "Solicitud", se muestra el justificante de registro de la solicitud, el PDF con los datos de la solicitud y los documentos subidos por el usuario en la propia solicitud.

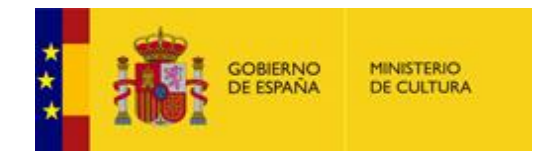

| 30 de enero, 2025                                                                   |
|-------------------------------------------------------------------------------------|
| 01775-<br>Autorización de exportación de bienes del Patrimonio Histórico Español    |
| ✓ Revisar                                                                           |
| Solicitud E Comunicaciones C Requerimientos C Resolución E Aportación de documentos |
| ■ Foto bien 1.jpg 116.500 KB                                                        |
| Foto bien 2.jpg 116.500 KB     hash:                                                |
| ■ Solicitud.pdf 224.271 KB<br>- hash:                                               |
| Justificante_Registro.pdf 282.563 KB     hash:                                      |
|                                                                                     |

#### 5.3 VER COMUNICACIONES Y COMPARECER NOTIFICACIONES

Desde el apartado Acceso<u>a</u> "Mis expedientes", al situarse en una solicitud del listado, si existen comunicaciones o notificaciones, el apartado "Comunicaciones" aparece habilitado con un número al lado indicando el número de comunicaciones o notificaciones pendientes.

| 30 de enero, 2025                                                                                                |
|----------------------------------------------------------------------------------------------------|
| 01775-<br>Autorización de exportación de bienes del Patrimonio Histórico Español                                 |
| Prefinalizado                                                                                                    |
| Solicitud E Comunicaciones 1 C Requerimientos C Resolución E Aportación de documentos                            |
| Solicitud.pdf 224.271 kb<br>permisoExportacionResto_fuera_UE_1775pdf 156.451 kb antes del 2025-02-09<br>23:59:59 |

Las comunicaciones se descargan pulsando en el enlace con el documento.

En el caso de las **notificaciones** es necesario comparecer para poder ver el documento. Para ello, tras pulsar en el enlace con el documento, se redirige a la siguiente página en la que se solicita el consentimiento y el método de firma para firmar la comparecencia de la notificación:

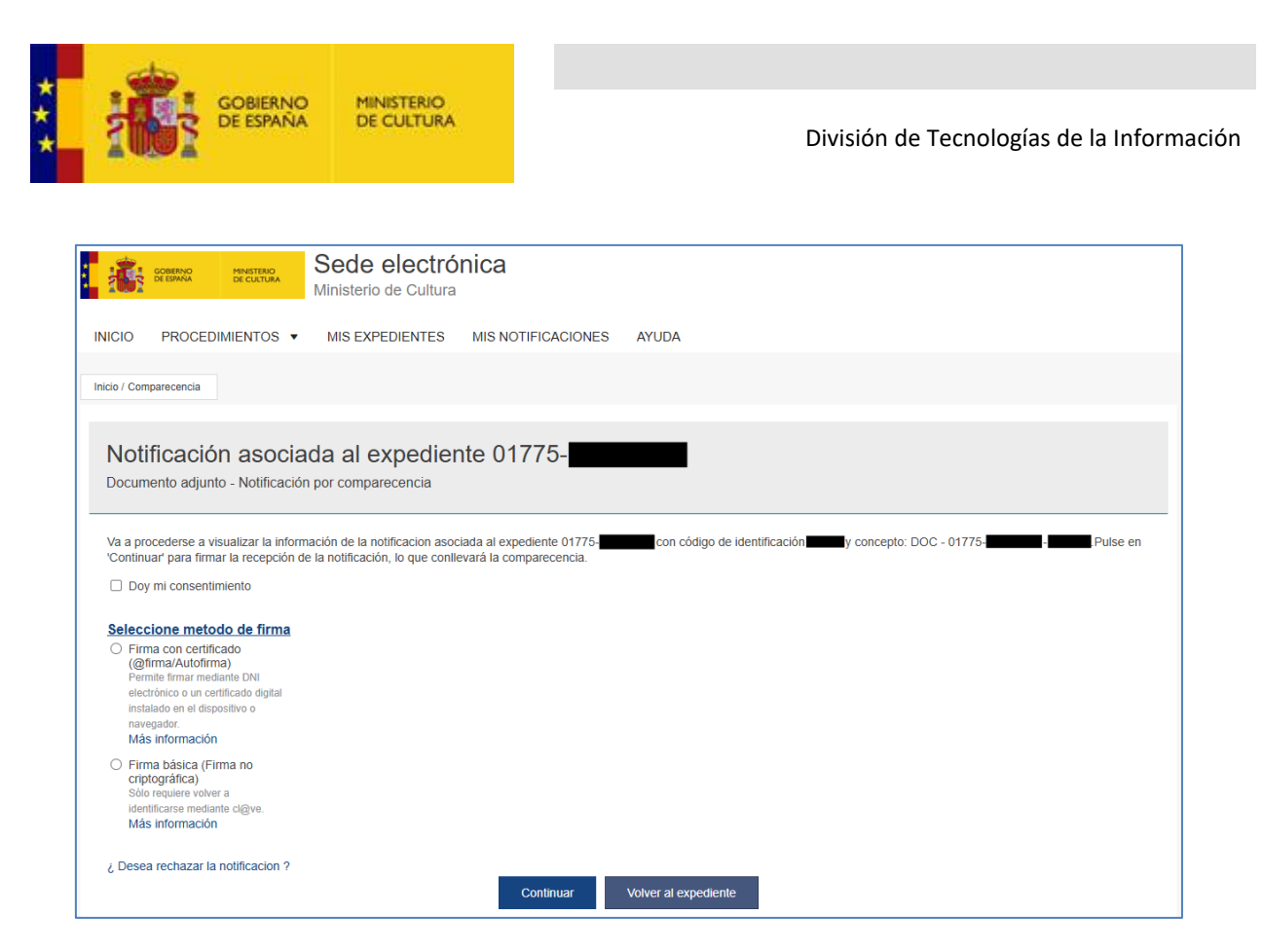

Tras pulsar el botón "Continuar", puede descargarse el documento enviado en la notificación, así como el justificante de registro de la comparecencia:

| COMENNO MINISTENO<br>DE ESMANA DE CULTURA          | Sede electrónica<br>Ministerio de Cultura |
|----------------------------------------------------|-------------------------------------------|
| INICIO PROCEDIMIENTOS 🔻                            | MIS EXPEDIENTES MIS NOTIFICACIONES AYUDA  |
| Inicio / Ficheros                                  |                                           |
| Recepción de doc<br>Descarga de ficheros adjuntado | umentación<br>s al expediente             |
| Descarga fichero                                   | IT_SEDE_NOTIFICADA,pdf                    |
| Descarga fichero                                   | )ExportacionResto_fuera_UE_1775pdf        |
| Volver al expediente                               |                                           |

#### 5.4 DESCARGAR EL PERMISO DE EXPORTACIÓN

Una vez generado el permiso de exportación por parte de Patrimonio, estará a disposición de los interesados mediante una notificación (ver apartado <u>Ver comunicaciones y comparecer</u> <u>notificaciones</u>).

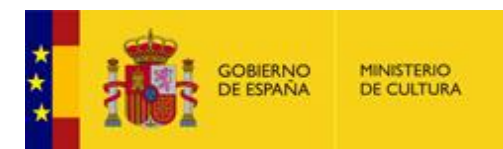

#### 5.5 COMPARECER Y CONTESTAR REQUERIMIENTOS

Desde el apartado Acceso<u>a</u> "Mis expedientes", al situarse en una solicitud del listado, si existen requerimientos, el apartado "Requerimientos" aparece habilitado con un número al lado indicando el número de requerimientos pendientes.

| 30 de enero, 2025                                                                     |
|---------------------------------------------------------------------------------------|
| 01775-<br>Autorización de exportación de bienes del Patrimonio Histórico Español      |
| En trámite                                                                            |
|                                                                                       |
| Solicitud 🖹 Comunicaciones 🗋 Requerimientos 1 🗅 Resolución 🖹 Aportación de documentos |
| Comparecer requerimiento 30/01/2025 antes del 09/02/2025 23:59:59                     |

Es necesario comparecer para poder ver el documento. Para ello, tras pulsar en el enlace con el documento, se redirige a la siguiente página en la que se solicita el método de firma para firmar la comparecencia de la notificación:

| CENTRO CALIFORNIA Sector A Cultura                                                                                                    | ica                                                                                                    |
|----------------------------------------------------------------------------------------------------|----------------------------------------------------------------------------------------------------|
| INICIO PROCEDIMIENTOS - MIS EXPEDIENTES M                                                                                                    | MIS NOTIFICACIONES AYUDA                                                                                                |
| Inicio / Comparecencia                                                                                                    |                                                                                                    |
| Notificación asociada al expediente<br>Requerimiento - Notificación por comparecencia                                                                                                    | e 01775-                                                                                                    |
| Va a procederse a visualizar la información de la notificacion asociad:<br>'Continuar' para firmar la recepción de la notificación, lo que conllevan<br>Doy mi consentimiento                                      | a al expediente 01775- con código de identificación y concepto: REQ - 01775- Publica - Pulse en<br>rá la comparecencia. |
| Seleccione metodo de firma<br>Firma con certificado<br>(@firma/Autofirma)<br>Permite firmar mediante DNI<br>electrónico o un certificado digital<br>Instalado en el dispositivo o<br>navegador.<br>Más información |                                                                                                    |
| <ul> <li>Firma básica (Firma no<br/>criptográfica)</li> <li>Sólo regulere volver a<br/>identificarse mediante cl@ve.</li> <li>Más información</li> </ul>                                                           |                                                                                                    |
| ¿ Desea rechazar la notificacion ?                                                                                                    | Continuar Volver al expediente                                                                                          |

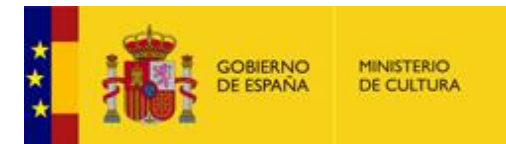

Tras comparecer, el usuario puede ver el documento con el requerimiento y responder al mismo mediante texto y/o mediante un documento.

El documento de respuesta no puede superar el tamaño máximo de 10MB.

| EXERCISE CALIFORDA Sede electrónica<br>Ministerio de Cultura                                                                                                    |
|----------------------------------------------------------------------------------------------------|
| INICIO PROCEDIMIENTOS V MIS EXPEDIENTES MIS NOTIFICACIONES AYUDA                                                                                                    |
| Inicio / Requerimiento                                                                                                    |
|                                                                                                    |
| Contestar al requerimiento 30/01/2025<br>Requerimiento de documentación                                                                                                    |
| Procedimiento Autorización de exportación de bienes del Patrimonio Histórico Español                                                                                                    |
| Fecha 2025-01-30 16:37:16                                                                                                    |
| Motivo Requerimiento de prueba                                                                                                    |
| Comentario tramitador PREQpdf                                                                                                    |
| Respuesta:                                                                                                    |
|                                                                                                    |
| Adjuar archivo       Seleccionar archivo       Ningún archivo seleccionado         Atamaño máximo de subida es de: 10 MB         Tamaño máximo de subida es de: 10 MB         Checcionar archivo       Ningún archivo seleccionado         Diarros de subida es de: 10 MB         Checcionar archivo       Ningún archivo seleccionado         Diarros de subida es de: 10 MB         Checcionar archivo       Ningún archivo seleccionado         Diarros de subida es de: 10 MB         Checcionar archivo       Ningún archivo seleccionado         Mainto de subida es de: 10 MB         Prima Aludorima         Ne instalado en el dispositivo o na certificado digital         Instalado en el dispositivo o na certificado digital         Instalado en el dispositivo o na certificado digital         Instalado en el dispositivo o na certificado selece.         Bio Informacion         Bio Informacion         Solo requiere volver a         Bio Informacion         Main Informacion         Main Informacion         Main Informacion         Main Informacion         Main Informacion         Main Informacion         Main Informacion         Mainter and Mainter Allo Seleccional         Mainter andinary         Main Informacio |

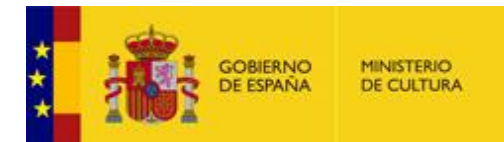

Tras firmar la respuesta, puede descargarse el documento con el contenido del requerimiento, así como el justificante de registro de la comparecencia y el justificante de registro de la contestación:

|                                      | Sede electrónica<br>Ministerio de Cultura                                                            |  |  |  |
|--------------------------------------|----------------------------------------------------------------------------------------------------|--|--|--|
| INICIO PROCEDIMIENT                  | OS V MIS EXPEDIENTES MIS NOTIFICACIONES AYUDA                                                        |  |  |  |
| Inicio / Requerimiento               |                                                                                                    |  |  |  |
| Datos del requi<br>Expediente 01775- | uerimiento<br>■                                                                                      |  |  |  |
| Procedimiento                        | Autorización de exportación de bienes del Patrimonio Histórico Español                               |  |  |  |
| Fecha                                | 30 de enero, 2025                                                                                    |  |  |  |
| Motivo                               | Requerimiento de prueba                                                                              |  |  |  |
| Comentario tramitador                | N° Expediente: 1775/ 1786 - Interno: 2025/<br>Comentario del tramitador del requerimiento de prueba. |  |  |  |
| Respuesta de la persona<br>requerida |                                                                                                    |  |  |  |
| Estado                               | Pendiente                                                                                            |  |  |  |
| <u>Descargas</u>                     | <u>Descargas</u>                                                                                     |  |  |  |
| JUSNOT_SEDE_NOTI                     | FICADApdf                                                                                            |  |  |  |
| REQpdf                               |                                                                                                    |  |  |  |
| Justificante_salida_req              | .pdf                                                                                                 |  |  |  |
| Justificante de registro             | de contestacion a un requerimiento.pdf                                                               |  |  |  |
| Volver al expediente                 | Volver al expediente                                                                                 |  |  |  |

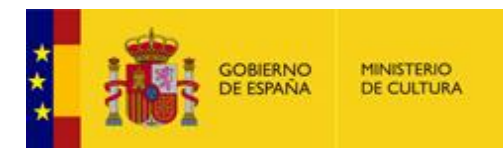

#### 5.6 APORTAR DOCUMENTOS A LA SOLICITUD

Desde el apartado Acceso<u>a</u> "Mis expedientes", al situarse en una solicitud del listado y pulsar en el apartado "Aportación de documentos", puede subirse documentación a una solicitud registrada previamente. Los documentos no pueden superar el <u>tamaño máximo de **10MB**</u>.

| 30 de enero, 2025                                                                                                    |  |  |  |
|----------------------------------------------------------------------------------------------------|--|--|--|
| 01775-<br>Autorización de exportación de bienes del Patrimonio Histórico Español                                                                                                    |  |  |  |
| En trámite                                                                                                    |  |  |  |
| Solicitud 🖹 Comunicaciones 🗅 Requerimientos 🗅 Resolución 🖹 Aportación de documentos                                                                                                    |  |  |  |
| Por favor, introduzca un texto descriptivo para el                                                                                                    |  |  |  |
| documento:                                                                                                    |  |  |  |
| Adjunte un documento para comunicarse con el tramitador.                                                                                                    |  |  |  |
| El número máximo de ficheros a adjuntar es de 100                                                                                                    |  |  |  |
| *Por favor, elija el documento que desea adjuntar:                                                                                                    |  |  |  |
| Extensiones permitidas: txt, zip, rar, tar, jpeg, jpg, gif, tiff, png, eps, pdf, ods, odt, doc, docx, xls, xlsx, csv, xsig, xades. Tamaño máximo permitido para los ficheros a subir: 10 Mb. El nombre del fichero debe tener como máximo 80 caracteres. |  |  |  |
| Subir fichero                                                                                                    |  |  |  |

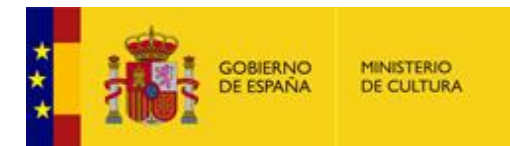

Se genera un justificante de registro por cada documento aportado:

| 30 de enero, 2025                                                                                                    |
|----------------------------------------------------------------------------------------------------|
| 01775-<br>Autorización de exportación de bienes del Patrimonio Histórico Español                                                                                                    |
| En trámite                                                                                                    |
| Solicitud 🖹 Comunicaciones 🗅 Requerimientos 🗅 Resolución 🖹 Aportación de documentos                                                                                                    |
| Documentos aportados                                                                                                    |
| Prueba.pdf (                                                                                                    |
| Justificante_Registropdf (                                                                                                    |
| Por favor, introduzca un<br>texto descriptivo para el<br>documento:                                                                                                    |
| Adjunte un documento para comunicarse con el tramitador.                                                                                                    |
| El número máximo de ficheros a adjuntar es de 100 ( Actualmente hay 1 adjuntos )                                                                                                    |
| *Por favor, elija el Seleccionar archivo Ningún archivo seleccionado documento que desea adjuntar:                                                                                                    |
| Extensiones permitidas: txt, zip, rar, tar, jpeg, jpg, gif, tiff, png, eps, pdf, ods, odt, doc, docx, xls, xlsx, csv, xsig, xades. Tamaño máximo permitido para<br>los ficheros a subir: 10 Mb. El nombre del fichero debe tener como máximo 80 caracteres. |
| Subir fichero                                                                                                    |

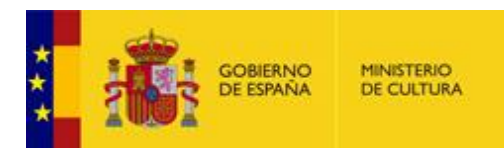

División de Tecnologías de la Información

#### 6 SOLICITAR UN CAMBIO DE SEDE

Esta acción puede realizarse únicamente en **exportaciones temporales**, cuando ya se disponga del permiso de exportación para los bienes sobre los que se desea realizar el cambio de sede.

Para realizar la solicitud hay que pulsar el enlace "Solicitud de cambio de sede" situado en la portada del procedimiento (ver apartado <u>Acceso al procedimiento</u>).

Para las <u>solicitudes temporales</u>, pulsando en los siguientes enlaces puede realizar una solicitud de cambio de sede, de ampliación de fechas o prórroga, o una comunicación de retorno o no exportación del bien:
Solicitud de cambio de sede
Solicitud de ampliación de fechas o prórroga

Comunicación de retorno o no exportación del bien

#### Se muestra la siguiente pantalla:

|                     | SOLICITUD DE C | AMBIO DE SEDE DE UNA EXPORT                            | TACIÓN TEMPORAL                                                                                                    |
|---------------------|----------------|--------------------------------------------------------|----------------------------------------------------------------------------------------------------|
| ro de expediente *  |                |                                                        |                                                                                                    |
| 3999999-99999999999 |                |                                                        |                                                                                                    |
| os de la nueva sede |                |                                                        |                                                                                                    |
| natario *           | Denominación * | Promotor *                                             | Fecha de inicio *                                                                                                  |
|                     |                |                                                        | dd/MM/yyyy                                                                                                    |
| Loc                 | alidad *       | Dirección *                                            | Fecha de fin *                                                                                                    |
| accionar            |                |                                                        | dd/MM/yyyy 🔯                                                                                                    |
| enes a modificar    |                | Documentación a adiunti                                | ar                                                                                                    |
|                     |                |                                                        |                                                                                                    |
|                     | Bien           | * Si desea adjuntar más do<br>'Aportar documentación'. | scumentación al expediente, puede hacerlo desde la sección 'Mis expedientes' de la sede electrónica, mediante el e |
| Dien Iltuio         | N° blen Iltulo | Informe favorable al prést                             | tamo de la dirección del centro                                                                                    |
|                     |                |                                                        | Buscar documento                                                                                                   |
| n                   | Bien           | Informa da concentración i                             | individualizado dalida ellas biantes o expector                                                                    |
| *bien Titulo        | N° bien Iitulo | informe de conservacion i                              |                                                                                                    |
|                     |                |                                                        | Buscar documento     J Subir documento     O Cancelar                                                              |
| n                   | Bien           | Condiciones de préstamo                                | o exigidas por el centro prestador                                                                                 |
| ° bien Titulo       | N° bien Título |                                                        | Bueen derumente     t Subir documente     @ Cancela                                                                |
|                     |                |                                                        |                                                                                                    |
| n                   | Bien           | Características técnicas d                             | de la sala de exposición                                                                                           |
| ° blen Titulo       | Nº bien Título |                                                        | ➡         Buscar documento         σ         Subir documento         φ         Cancelar                            |
|                     |                | Datos relativos al seguro                              | con el que viaja/n lals obra/s                                                                                     |
| n                   | Bien           |                                                        | Buscar documento     J     Subir documento     O     Cancela                                                       |
| ° bien Titulo       | N° bien Título |                                                        |                                                                                                    |
|                     |                | Datos relativos a la empre                             | Jsa de transporte                                                                                                  |
|                     |                |                                                        |                                                                                                    |
|                     |                | Decumentación adicional                                | I Contraction of the second second second second second second second second second second second second second    |
|                     |                | Documentation additional                               |                                                                                                    |
|                     |                |                                                        | Buscar documento     J Subir documento     O Cancela                                                               |

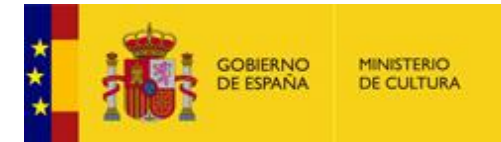

En primer lugar, hay que rellenar el número de expediente, que puede consultarse en el PDF de la solicitud y en el permiso de exportación (es el número que empieza por 01775 seguido de un guión). Debe rellenarse con el formato indicado en el campo:

| I | Número de expediente *        |
|---|-------------------------------|
|   | 99999999999999999999999999999 |
|   |                               |

Después se rellenan los datos de la nueva sede:

| Datos de la nueva sede |                |            |                   |  |
|------------------------|----------------|------------|-------------------|--|
| Destinatario *         | Denominación * | Promotor * | Fecha de inicio " |  |
|                        |                |            | dd/MM/yyyy        |  |
| Pais * Localidad *     | Dirección *    |            | Fecha de fin *    |  |
| Seleccionar            |                |            | dd/MM/yyyy 🔘      |  |

El siguiente paso consiste en indicar los bienes sobre los que se desea realizar el cambio de sede. Debe indicarse como mínimo un bien.

El número y el título del bien pueden consultarse en el permiso de exportación o en las distintas comunicaciones enviadas para el expediente. El título del bien es obligatorio, para que los gestores puedan identificar que la solicitud se realiza sobre ese bien en concreto.

| Bienes a modifi | car      |         |        |
|-----------------|----------|---------|--------|
| Bien            |          | Bien    |        |
| Nº bien         | - Titulo | N° bien | Título |
| Bien            |          | Bien    |        |
| Nº bien         | Titulo   | Nº bien | Título |
| Bien            |          | Bien    |        |
| N° bien         | - Titulo | N° bien | Título |
| Bien            |          | Bien    |        |
| Nº bien         | - Titulo | N° bien | Titulo |
| Bien            |          | Bien    |        |
| Nº bien         | Titulo   | Nº bien | Título |

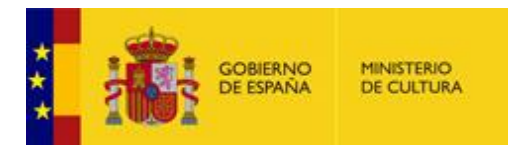

Opcionalmente, puede adjuntarse a la solicitud de cambio de sede la siguiente documentación:

| Documentación a adjuntar                                                                                                    |           |                  |                                                      |  |
|----------------------------------------------------------------------------------------------------|-----------|------------------|------------------------------------------------------|--|
| * Si desea adjuntar más documentación al expediente, puede hacerlo desde la sección 'Mis expedientes' de la sede electrónica, mediante el enlace<br>'Aportar documentación'. |           |                  |                                                      |  |
| Informe favorable al préstamo de la dirección del centro                                                                                                    |           |                  |                                                      |  |
|                                                                                                    | +         | Buscar documento | J Subir documento Ø Cancelar                         |  |
| Informe de conservación individualizado del/de el/los bien/                                                                                                    | es a expo | rtar             |                                                      |  |
|                                                                                                    | +         | Buscar documento | J         Subir documento         Ø         Cancelar |  |
| Condiciones de préstamo exigidas por el centro prestador                                                                                                    |           |                  |                                                      |  |
|                                                                                                    | +         | Buscar documento | J         Subir documento         Ø         Cancelar |  |
| Características técnicas de la sala de exposición                                                                                                    |           |                  |                                                      |  |
|                                                                                                    | +         | Buscar documento | J         Subir documento         Ø         Cancelar |  |
| Datos relativos al seguro con el que viaja/n la/s obra/s                                                                                                    |           |                  |                                                      |  |
|                                                                                                    | +         | Buscar documento | J         Subir documento         Ø         Cancelar |  |
| Datos relativos a la empresa de transporte                                                                                                    |           |                  |                                                      |  |
|                                                                                                    | +         | Buscar documento | J         Subir documento         Ø         Cancelar |  |
| Documentación adicional                                                                                                    |           |                  |                                                      |  |
|                                                                                                    | +         | Buscar documento | J         Subir documento         Ø         Cancelar |  |
|                                                                                                    |           |                  |                                                      |  |

Cada documento debe tener un nombre único, de lo contrario se muestra un error indicando que ya existe un documento con el mismo nombre.

A continuación, hay que pulsar el botón "Generar archivo solicitud":

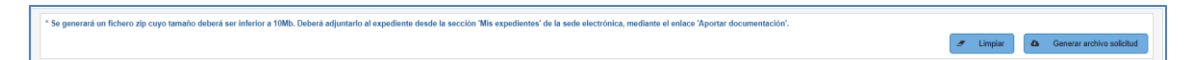

En caso de errores, estos se muestran en la parte superior de la pantalla:

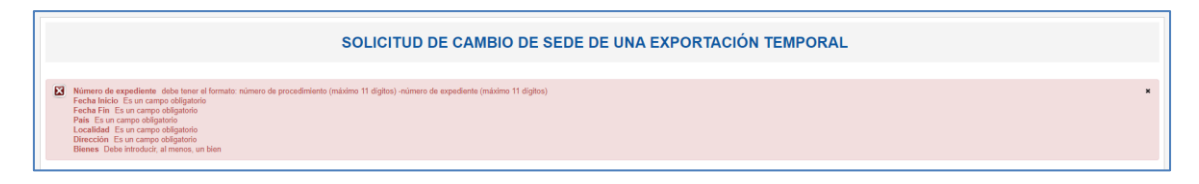

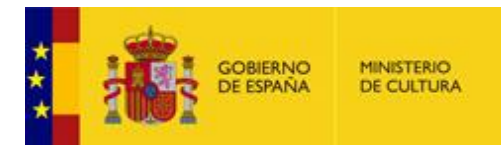

Si no hay errores, o si ya se han corregido, la aplicación genera un ZIP que se guarda en la carpeta de descargas correspondiente con el siguiente nombre:

### cambioSede\_numeroExpediente\_fecha\_hora.zip

Por ejemplo: cambioSede\_1775-34077\_20231020\_1113.zip

Consideraciones importantes a tener en cuenta:

- El ZIP generado no puede superar el tamaño máximo de **5MB**.
- <u>Nunca debe modificarse el ZIP generado</u>, ya que puede ocasionar problemas en la gestión de la solicitud de cambio de sede.

El último paso consiste en adjuntar el ZIP a la solicitud desde la sección "MIS EXPEDIENTES" (ver apartado <u>Aportar documentos a la solicitud</u>).

Tras adjuntar el ZIP a la solicitud, el sistema envía automáticamente una comunicación indicando si el fichero se ha procesado correctamente y pasa a valoración, o si por el contrario no se ha podido procesar el fichero por alguna causa detallada en la comunicación (ver apartado <u>Ver</u> <u>comunicaciones y comparecer notificaciones</u>).

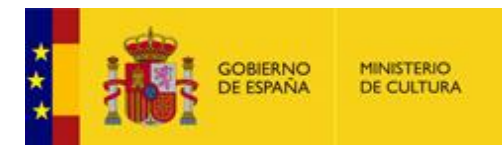

#### SOLICITAR UNA AMPLIACIÓN DE FECHAS O UNA PRÓRROGA 7

Esta acción puede realizarse únicamente en exportaciones temporales, cuando ya se disponga del permiso de exportación para los bienes sobre los que se desea realizar la ampliación de fechas o la prórroga.

Para realizar la solicitud hay que pulsar el enlace "Solicitud de ampliación de fechas o prórroga" situado en la portada del procedimiento (ver apartado Acceso al procedimiento).

|   | Para las solicitudes temporales, pulsando en los siguientes enlaces puede realizar una solicitud de cambio de sede, de ampliación de |  |  |  |  |
|---|----------------------------------------------------------------------------------------------------|--|--|--|--|
|   | iechas o prórroga, o una comunicación de retorno o no exportación del bien:                                                          |  |  |  |  |
|   |                                                                                                    |  |  |  |  |
|   | Solicitud de cambio de sede                                                                                                    |  |  |  |  |
| I | <ul> <li>Solicitud de ampliación de fechas o prórroga</li> </ul>                                                                     |  |  |  |  |
|   | Comunicación do reterno o no evenetación del bion                                                                                    |  |  |  |  |

Comunicación de retorno o no exportación del bien

#### Se muestra la siguiente pantalla:

|                                                  | rt@. Aplicación externa de Co                                                                                   | omunicaciones de retorno, sedes y fechas                                                                                                    |
|--------------------------------------------------|----------------------------------------------------------------------------------------------------|----------------------------------------------------------------------------------------------------|
|                                                  |                                                                                                    | C Value # Lingu                                                                                                    |
|                                                  | SOLICITUD DE AMPLIACIÓN DE FE                                                                                   | CHAS/PRÓRROGA DE UNA EXPORTACIÓN TEMPORAL                                                                                                    |
| nero de expediente                               |                                                                                                    |                                                                                                    |
| atos de la nueva fecha                           |                                                                                                    |                                                                                                    |
| a de acción                                      |                                                                                                    |                                                                                                    |
| Ampliación de fechas                             | Prórroga                                                                                                    |                                                                                                    |
| ha de fin                                        |                                                                                                    |                                                                                                    |
| VMM/yyyyy                                        | 8                                                                                                    |                                                                                                    |
| lienes a modificar                               |                                                                                                    | Documentación a adjuntar                                                                                                    |
|                                                  |                                                                                                    | a vigurior                                                                                                    |
| in<br>Rhian Titulo                               | Bien Titulo                                                                                                    | * Si desea adjuntar más documentación al expediente, puede hacerlo desde la sección 'Mis expedientes' de la sede electrónica, mediante el ente<br>'Aportar documentación'. |
|                                                  |                                                                                                    | Datos relativos al seguro con el que viaja/n la/s obra/s                                                                                                    |
| _                                                | Dian                                                                                                    | Buscar documento     Subir documento     O Cancelar                                                                                                    |
| en<br>I <sup>e</sup> bien Titulo                 | N° bien Titulo                                                                                                  | Documentación adicional                                                                                                    |
|                                                  |                                                                                                    | Buscar documento     J Subir documento     O Cancelar                                                                                                    |
|                                                  |                                                                                                    |                                                                                                    |
| en                                               | Bien                                                                                                    |                                                                                                    |
| P bien Titulo                                    | N° bien Titulo                                                                                                  |                                                                                                    |
|                                                  |                                                                                                    |                                                                                                    |
| n                                                | Bien                                                                                                    |                                                                                                    |
| *bien Titulo                                     | N° bien Titulo                                                                                                  |                                                                                                    |
|                                                  |                                                                                                    |                                                                                                    |
| 20                                               | Bien                                                                                                    |                                                                                                    |
|                                                  | Itulo                                                                                                    |                                                                                                    |
|                                                  |                                                                                                    |                                                                                                    |
|                                                  | the second standard standard standard standard standard standard standard standard standard standard standard s |                                                                                                    |
| generara un fichero zip cuyo tamano deberá ser i | mienor a cino, Debera adjuntario al expediente desde la sección 'Mis expedie                                    | intes de la sede electronica, mediante el eñíace 'Aportar documentación'.                                                                                                  |

En primer lugar, hay que rellenar el número de expediente, que puede consultarse en el PDF de la solicitud y en el permiso de exportación (es el número que empieza por 01775 seguido de un guión). Debe rellenarse con el formato indicado en el campo:

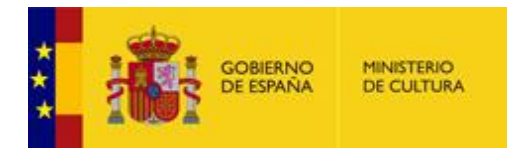

| Número de expediente *    |  |
|---------------------------|--|
| 9999999999999999999999999 |  |
|                           |  |

Después hay que seleccionar si se trata de una ampliación de fechas o de una prórroga y rellenar la nueva fecha de fin.

La diferencia es que la solicitud de prórroga debe pasar por la validación de la Junta y debe añadirse toda la documentación que se muestra en el formulario.

| Datos de la nueva fecha |          |
|-------------------------|----------|
| Tipo de acción          |          |
| Ampliación de fechas    | Prórroga |
| Fecha de fin            |          |
| (dd/MM/yyyy             | 1        |

El siguiente paso consiste en indicar los bienes sobre los que se desea realizar la ampliación de fechas o la prórroga. Debe indicarse como mínimo un bien.

El número y el título del bien pueden consultarse en el permiso de exportación o en las distintas comunicaciones enviadas para el expediente. El título del bien es obligatorio, para que los gestores puedan identificar que la solicitud se realiza sobre ese bien en concreto.

| Bienes a modificar |                |
|--------------------|----------------|
| Bien               | Bien           |
| N° bien Título     | N° bien Título |
| Bien               | Bien           |
| N° bien Título     | N° bien Título |
| Bien               | Bien           |
| N° bien     Título | N° bien Título |

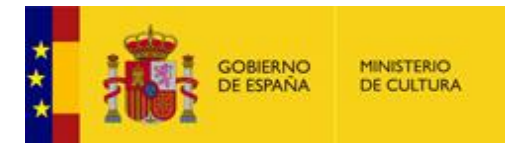

Si se trata de una **ampliación de fechas**, opcionalmente puede adjuntarse a la solicitud la siguiente documentación:

| Documentación a adjuntar                                                               |         |                         |         |                           |                          |
|----------------------------------------------------------------------------------------|---------|-------------------------|---------|---------------------------|--------------------------|
| * Si desea adjuntar más documentación al expediente, puede<br>'Aportar documentación'. | hacerlo | desde la sección 'Mis e | xpedier | ntes' de la sede electrór | nica, mediante el enlace |
| Datos relativos al seguro con el que viaja/n la/s obra/s                               |         |                         |         |                           |                          |
|                                                                                        | +       | Buscar documento        | Ĵ       | Subir documento           | Ø Cancelar               |
| Documentación adicional                                                                |         |                         |         |                           |                          |
|                                                                                        | +       | Buscar documento        | t       | Subir documento           | Ø Cancelar               |

Si se trata de una **prórroga**, debe adjuntarse a la solicitud la siguiente documentación:

| Documentación a adjuntar                                                            |           |                         |         |                           |          |                  |
|-------------------------------------------------------------------------------------|-----------|-------------------------|---------|---------------------------|----------|------------------|
|                                                                                     |           |                         |         |                           |          |                  |
| Si desea adjuntar más documentación al expediente, puede<br>Aportar documentación'. | e hacerlo | desde la sección 'Mis e | xpedier | ntes' de la sede electrór | nica, me | diante el enlace |
| Informe favorable al préstamo de la direccion del centro                            |           |                         |         |                           |          |                  |
|                                                                                     | +         | Buscar documento        | Ĵ       | Subir documento           | 0        | Cancelar         |
| Informe de conservación individualizado del/de el/los bien/e                        | s a expo  | rtar                    |         |                           |          |                  |
|                                                                                     | +         | Buscar documento        | Ĵ       | Subir documento           | 0        | Cancelar         |
| Condiciones del préstamo exigidas por el centro prestador                           |           |                         |         |                           |          |                  |
|                                                                                     | +         | Buscar documento        | ¢       | Subir documento           | 0        | Cancelar         |
| Características técnicas de la sala de exposición                                   |           |                         |         |                           |          |                  |
|                                                                                     | +         | Buscar documento        | t       | Subir documento           | 0        | Cancelar         |
| Datos relativos a la empresa de transporte                                          |           |                         |         |                           |          |                  |
|                                                                                     | +         | Buscar documento        | ŕ       | Subir documento           | 0        | Cancelar         |
| Datos relativos al seguro con el que viaja/n la/s obra/s                            |           |                         |         |                           |          |                  |
|                                                                                     | +         | Buscar documento        | ¢       | Subir documento           | 0        | Cancelar         |
| Documentación adicional                                                             |           |                         |         |                           |          |                  |
|                                                                                     | +         | Buscar documento        | ŕ       | Subir documento           | 0        | Cancelar         |
|                                                                                     |           |                         |         |                           |          |                  |

Cada documento debe tener un nombre único, de lo contrario se muestra un error indicando que ya existe un documento con el mismo nombre.

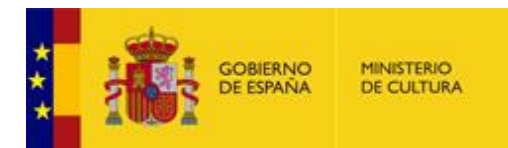

A continuación, hay que pulsar el botón "Generar archivo solicitud":

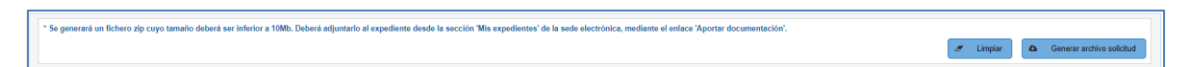

En caso de errores, éstos se muestran en la parte superior de la pantalla:

| SOLICITUD DE AMPLIACIÓN DE FECHAS/PRÓRROGA DE UNA EXPORTACIÓN TEMPORAL                                                                                                    |   |
|----------------------------------------------------------------------------------------------------|---|
| Nomero de expediteme. Es un compredidation     Nomero de expeditemes, bata inseria de procedimiente (máximo 11 digitos) -número de expediente (máximo 11 digitos)     Tipo de experit de Es un campo abligatorio     Fecha de file. Es un campo abligatorio     Fecha de file. Es un campo abligatorio     Fecha de file. Es un campo abligatorio     Fecha de file. Es un campo abligatorio     Fecha de file. Es un campo abligatorio | * |

Si no hay errores, o si ya se han corregido, la aplicación genera un ZIP que se guarda en la carpeta de descargas correspondiente con el siguiente nombre:

ampliacionFechas\_numeroExpediente\_fecha\_hora.zip

Por ejemplo: ampliacionFechas\_1775-23456\_20231116\_1636.zip

Consideraciones importantes a tener en cuenta:

- El ZIP generado no puede superar el tamaño máximo de **5MB**.
- <u>Nunca debe modificarse el ZIP generado</u>, ya que puede ocasionar problemas en la gestión de la solicitud de cambio de sede.
- <u>Deberá generarse un ZIP distinto para cada tipo de solicitud</u>. Es decir, si para un mismo expediente se quiere comunicar una ampliación de fechas y una prórroga, deberá cumplimentarse dos veces el formulario para generar dos ZIP diferentes que se validarán individualmente.

El último paso consiste en adjuntar el ZIP a la solicitud desde la sección "MIS EXPEDIENTES" (ver apartado <u>Aportar documentos a la solicitud</u>).

Tras adjuntar el ZIP a la solicitud, el sistema envía automáticamente una comunicación indicando si el fichero se ha procesado correctamente y pasa a valoración, o si por el contrario no se ha podido procesar el fichero por alguna causa detallada en la comunicación (ver apartado <u>Ver</u> <u>comunicaciones y comparecer notificaciones</u>).

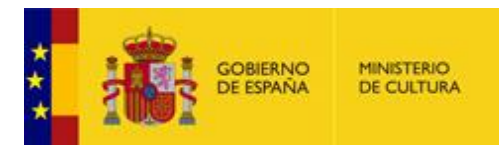

#### 8 COMUNICAR EL RETORNO, LA VENTA O LA NO EXPORTACIÓN DEL BIEN

En **exportaciones temporales** pueden realizarse las acciones de comunicación de retorno o no exportación del bien.

En **exportaciones temporales con posibilidad de venta**, pueden realizarse las acciones de comunicación de retorno, venta o no exportación del bien.

En ambos casos, estas acciones sólo pueden realizarse cuando ya se disponga del permiso de exportación para los bienes sobre los que se desea realizar la comunicación del retorno, la venta o la no exportación del bien.

Para realizar la solicitud hay que pulsar el enlace "Comunicación de retorno, venta o no exportación del bien" para las exportaciones temporales con posibilidad de venta y "Comunicación de retorno o no exportación del bien" para las exportaciones temporales situado en la portada del procedimiento (ver apartado <u>Acceso al procedimiento</u>).

Para las solicitudes temporales con posibilidad de venta, pulsando en el siguiente enlace puede comunicar el retorno, venta o no exportación del bien: Comunicación de retorno, venta o no exportación del bien Para las solicitudes temporales, pulsando en los siguientes enlaces puede realizar una solicitud de cambio de sede, de ampliación de fechas o prórroga, o una comunicación de retorno o no exportación del bien:

Solicitud de cambio de sede

Solicitud de ampliación de fechas o prórroga

Comunicación de retorno o no exportación del bien

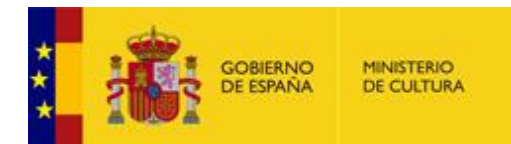

División de Tecnologías de la Información

#### Se muestra la siguiente pantalla:

|               |                             |                     |                        | 🕻 Volver 🦨 Lings                                                                                                    |
|---------------|-----------------------------|---------------------|------------------------|----------------------------------------------------------------------------------------------------|
|               |                             | c                   | OMUNICACIÓN DE RETORNO | D, VENTA O NO EXPORTACIÓN                                                                                                    |
| ero de expe   | diente                      |                     |                        |                                                                                                    |
| 9999999999    | 9999999999                  |                     |                        |                                                                                                    |
| os del retorn | 0                           |                     |                        |                                                                                                    |
| 🔵 Ret         | orno 💿 Venta 💿 No exportado |                     |                        |                                                                                                    |
| ienes a mod   | ificar                      |                     |                        | Documentación a adjuntar                                                                                                    |
|               |                             |                     |                        |                                                                                                    |
| hian          | Titulo                      | Bien                | Titulo                 | * Si desea adjuntar más documentación al expediente, puede hacerio desde la sección 'Mis expedientes' de la sede electrónica, mediante el enla<br>'Aportar documentación'. |
| U.U.          |                             |                     |                        | Otra documentación                                                                                                    |
|               | Importe                     |                     | Importe                |                                                                                                    |
|               | ·                           |                     | ·                      |                                                                                                    |
|               |                             | 0                   |                        |                                                                                                    |
| bien          | Titulo                      | N <sup>e</sup> bien | Titulo                 |                                                                                                    |
| Diele .       |                             |                     |                        |                                                                                                    |
|               | Importe                     |                     | Importe                |                                                                                                    |
|               |                             |                     |                        |                                                                                                    |
|               |                             | Rion                |                        |                                                                                                    |
| bien          | Titulo                      | N* bien             | Titulo                 |                                                                                                    |
|               |                             |                     |                        |                                                                                                    |
|               | Importe                     |                     | Importe                |                                                                                                    |
|               |                             |                     |                        |                                                                                                    |
| ,             |                             | Bien                |                        |                                                                                                    |
| bien          | Titulo                      | N° blen             | Titulo                 |                                                                                                    |
|               |                             |                     |                        |                                                                                                    |
|               | Importe                     |                     | Importe                |                                                                                                    |
|               |                             |                     |                        |                                                                                                    |
| •             |                             | Bion                |                        |                                                                                                    |
| bien          | Titulo                      | Nº bien             | Titulo                 |                                                                                                    |
|               |                             |                     |                        |                                                                                                    |
|               | Importe                     |                     | Importe                |                                                                                                    |
|               |                             |                     |                        |                                                                                                    |

En primer lugar, hay que rellenar el número de expediente, que puede consultarse en el PDF de la solicitud y en el permiso de exportación (es el número que empieza por 01775 seguido de un guión). Debe rellenarse con el formato indicado en el campo:

| Número de expediente *       |  |
|------------------------------|--|
| 9999999999999999999999999999 |  |

Después hay que seleccionar si se trata de una comunicación de retorno, de venta o de no exportación del bien.

| Datos del retorno |       |              |
|-------------------|-------|--------------|
| Retorno           | Venta | No exportado |
|                   |       |              |

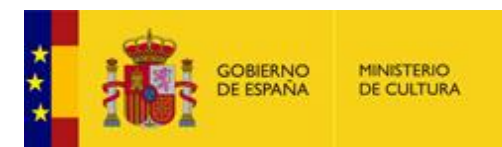

El siguiente paso consiste en indicar los bienes sobre los que se desea realizar la comunicación de retorno, venta o no exportado. Debe indicarse como mínimo un bien.

El número y el título del bien pueden consultarse en el permiso de exportación o en las distintas comunicaciones enviadas para el expediente. El título del bien es obligatorio, para que los gestores puedan identificar que la solicitud se realiza sobre ese bien en concreto.

| Si  | se  | trata | de | comunicar | la | venta, | es | obligatorio | rellenar | el | importe | de | venta | de | los | bienes |
|-----|-----|-------|----|-----------|----|--------|----|-------------|----------|----|---------|----|-------|----|-----|--------|
| afe | cta | dos.  |    |           |    |        |    |             |          |    |         |    |       |    |     |        |

| Bienes a mod | ificar  |   |         |         |
|--------------|---------|---|---------|---------|
| Bien         |         | в | lien    |         |
| N° bien      | Título  |   | N° bien | Título  |
|              |         |   |         |         |
|              | Importe |   |         | Importe |
|              |         |   |         |         |
| Dian         |         |   | 1       |         |
| Bien         | Título  | B | Nº bion | Titula  |
|              |         |   |         |         |
|              |         |   |         |         |
|              | Importe |   |         | Importe |
|              |         |   |         |         |
| Bien         |         | В | lien    |         |
| N° bien      | Título  |   | N° bien | Título  |
|              |         |   |         |         |
|              | Importe |   |         | Importe |
|              |         |   |         |         |
| Bien         |         | В | lien    |         |
| N° bien      | Título  |   | N° bien | Título  |
|              |         |   |         |         |
|              | Importe |   |         | Importe |
|              |         |   |         |         |
|              |         |   |         |         |
| Bien         |         | B | Bien    |         |
| N° bien      | Título  |   | N° bien | Título  |
|              |         |   |         |         |
|              | Importe |   |         | Importe |
|              |         |   |         |         |

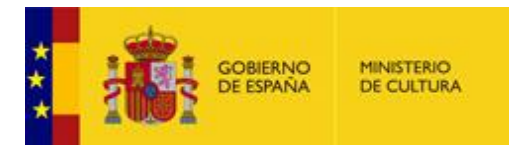

Opcionalmente, puede adjuntarse a la solicitud la siguiente documentación:

| Documentación a adjuntar                                                                                       |                                                                                       |
|----------------------------------------------------------------------------------------------------|---------------------------------------------------------------------------------------|
| * Si desea adjuntar más documentación al expediente, puede h<br>'Aportar documentación'.<br>Otra documentación | hacerlo desde la sección 'Mis expedientes' de la sede electrónica, mediante el enlace |
|                                                                                                    | Buscar documento     Subir documento     Cancelar                                     |

A continuación, hay que pulsar el botón "Generar archivo solicitud":

| Se generarà un fichero zip cuyo tamaño deberá ser inferior a 10Mb. Deberá adjuntario al espediente desde la sección Mis espedientes' de la sede electrónica, mediante el enlace 'Aportar documentación'. | a Limpiar | Generar archivo solicitud |          |
|----------------------------------------------------------------------------------------------------|-----------|---------------------------|----------|
|                                                                                                    |           |                           | <u> </u> |

En caso de errores, éstos se muestran en la parte superior de la pantalla:

| COMUNICACIÓN DE RETORNO, VENTA O NO EXPORTACIÓN                                                                                                   |   |
|----------------------------------------------------------------------------------------------------|---|
| Importe 1 Es un comps abligatorio i<br>Importe bies 1 El importe dal bien 1 delte ser un valor numérico, indicando hasta 2 decimales con un punto | × |

Si no hay errores, o si ya se han corregido, la aplicación genera un ZIP que se guarda en la carpeta de descargas correspondiente con el siguiente nombre:

retorno\_numeroExpediente\_fecha\_hora.zip

Por ejemplo: retorno\_1775-125896\_20231116\_1652.zip

Consideraciones importantes a tener en cuenta:

- El ZIP generado no puede superar el tamaño máximo de **5MB**.
- <u>Nunca debe modificarse el ZIP generado</u>, ya que puede ocasionar problemas en la gestión de la solicitud de cambio de sede.
- <u>Deberá generarse un ZIP distinto para cada tipo de solicitud</u>. Es decir, si para un mismo expediente se quiere comunicar un retorno y una venta, deberá cumplimentarse dos veces el formulario para generar dos ZIP diferentes que se validarán individualmente.

El último paso consiste en adjuntar el ZIP a la solicitud desde la sección "MIS EXPEDIENTES" (ver apartado <u>Aportar documentos a la solicitud</u>).

Tras adjuntar el ZIP a la solicitud, el sistema envía automáticamente una comunicación indicando si el fichero se ha procesado correctamente y pasa a valoración, o si por el contrario no se ha podido procesar el fichero por alguna causa detallada en la comunicación (ver apartado <u>Ver</u> <u>comunicaciones y comparecer notificaciones</u>).

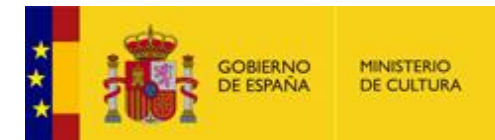

## 9 COMUNICACIONES, NOTIFICACIONES Y REQUERIMIENTOS QUE SE ENVÍAN DESDE LA APLICACIÓN

Durante la tramitación de la solicitud, el solicitante, representante y/o el grabador, pueden recibir:

- Comunicaciones informando del estado de la tramitación.
- Notificaciones con el/los permiso/s de exportación, con otra documentación que acredite la finalización de la tramitación por otros motivos (si no necesita permiso, si es una denegación, un desistimiento, etc.), o bien con otra información que los gestores consideren oportuno enviar.
- Requerimientos solicitando la subsanación de la solicitud o de uno o varios bienes, o la aportación de nueva documentación.

Las comunicaciones y notificaciones se envían a todos los interesados de la solicitud (solicitante, representante y grabador). Los requerimientos pueden enviarse a uno o varios de los interesados de la solicitud.

**IMPORTANTE:** La comparecencia a las notificaciones y requerimientos será de 10 días naturales.

El acceso a comunicaciones, notificaciones y requerimientos se describe en el apartado <u>Acceso</u> <u>a "Mis expedientes"</u>.

#### Comunicaciones

- Cuando se registra la solicitud.
- Cuando desde Patrimonio se cancelan uno o varios bienes.
- Cuando desde Patrimonio se cancela la solicitud completa.
- Cuando la solicitud no necesita permiso de exportación.
- Cuando los bienes se envían a Junta.
- Cuando uno o varios bienes se aceptan en Junta (comunicación informativa, antes de generar el permiso de exportación).
- Cuando es necesario realizar el pago de la tasa correspondiente:
  - En exportaciones definitivas, si el destino del bien está fuera de la Unión Europea.
  - En exportaciones temporales con posibilidad de venta, si se trata de una venta y el destino del bien está fuera de la Unión Europea. En este caso se envían dos comunicaciones (antes y después de comunicar la venta).
- Cuando se realiza una solicitud de cambio de sede, de ampliación de fechas o prórroga, o una comunicación de retorno, venta o no exportado, para indicar si la solicitud se ha podido procesar correctamente o no.
- Recordatorios de próximo vencimiento del permiso de exportación y de permiso de exportación caducado:

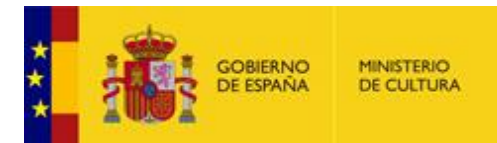

- En exportaciones temporales con posibilidad de venta que estén fuera de la Unión Europea, con bienes pendientes de retorno.
- En exportaciones temporales, con bienes pendientes de retorno.
- Cualquier otra comunicación que se envíe manualmente desde Patrimonio.

#### Notificaciones

- Con el permiso de exportación.
- Con el documento de denegación.
- Con el documento de desistimiento.
- Cualquier otra notificación que se envíe manualmente desde Patrimonio.

#### Requerimientos

- Si la solicitud o uno o varios bienes requieren subsanación.
- Si se aceptan uno o varios bienes en Junta, pero quedan pendientes de documentación.
- Cualquier otro requerimiento que se envíe manualmente desde Patrimonio.

#### **10 COMUNICACIÓN CON PATRIMONIO**

La comunicación con Patrimonio puede realizarse aportando un documento desde la sección "MIS EXPEDIENTES" (ver apartado <u>Aportar documentos a la solicitud</u>).

## **11 INCIDENCIAS**

Cualquier incidencia técnica relacionada con la aplicación puede remitirse mediante correo electrónico a soporte.sede.sec@cultura.gob.es